# Infusomat<sup>®</sup> Space P a příslušenství

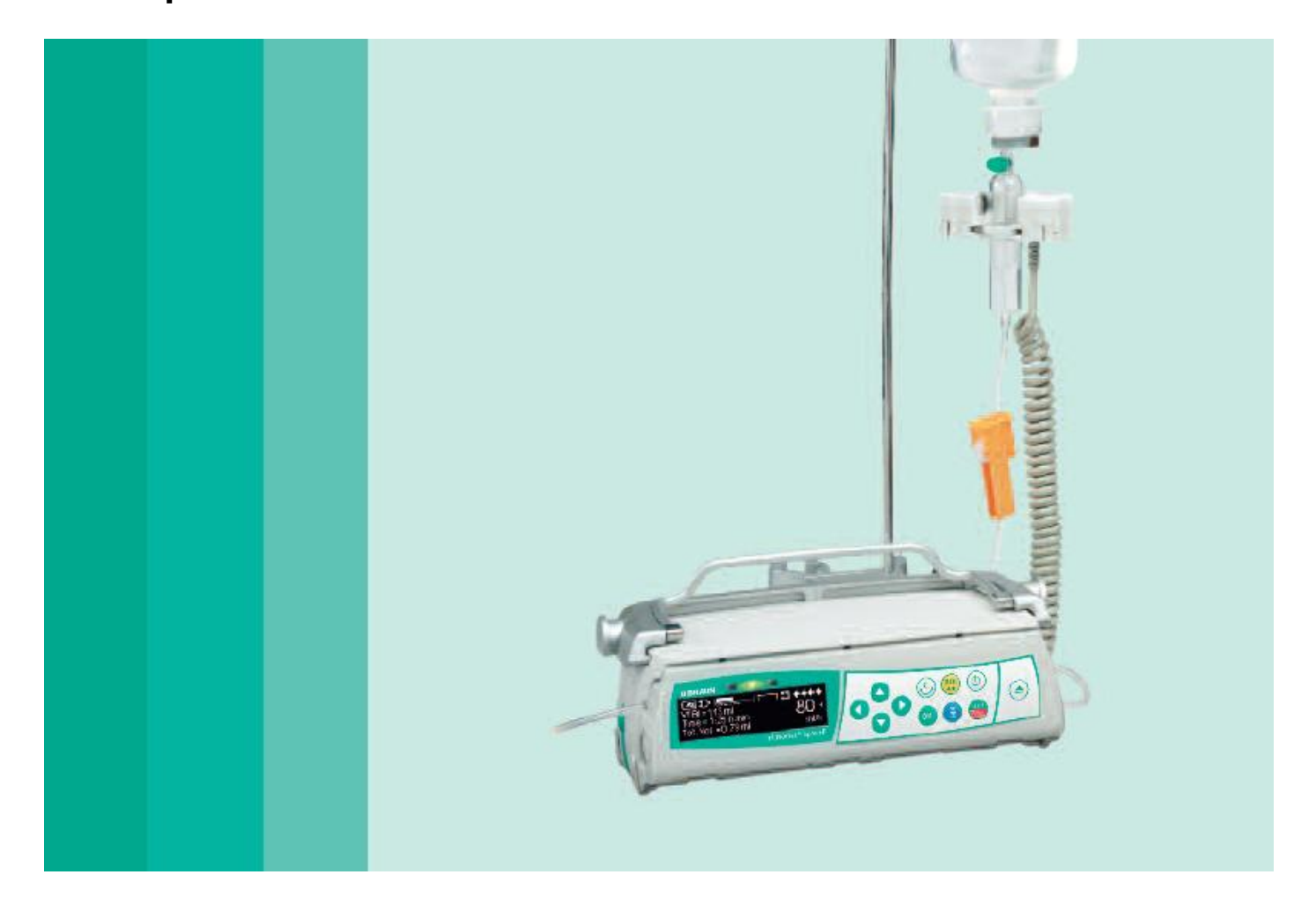

Návod k použití

Doporučujeme, aby byly všechny pumpy na vašem oddělení vybaveny stejnou verzí softwaru.

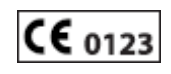

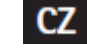

CZ Platné pro software 687L

| PŘEHLED PŘÍSTROJE INFUSOMAT® SPACE P                                        | 3                          |
|-----------------------------------------------------------------------------|----------------------------|
| SYMBOLY NA VÝROBKU                                                          | 5                          |
| BEZPEČNOST PACIENTA                                                         | 6                          |
| STRUKTURA NABÍDKY / NAVIGACE                                                |                            |
| 1. PROVOZ                                                                   |                            |
| 1.1. Zahájení infuze                                                        |                            |
| 1.2. Zadání s různými kombinacemi rychlosti, VTBI (=objem                   | u, který má být            |
| infundován) a doby                                                          |                            |
| 1.3. Aplikace bolusu                                                        |                            |
| 1.4. Výměna infuzního setu a zahájení další terapie                         |                            |
| 1.5. Konec infuze                                                           |                            |
| 1.6. Režim čekání                                                           |                            |
| 2. ROZŠÍŘENÉ OPERACE                                                        |                            |
| 2.1. Požadavek stavu pumpy v průběhu infuze                                 |                            |
| 2.2. Změna rychlosti, VTBI a doby bez přerušení probíhající                 | infuze a vynulování dat ve |
| stavové nabídce                                                             |                            |
| 3. SPECIÁLNÍ FUNKCE                                                         |                            |
| <ol> <li>Jednotky dávkování a výpočet rychlosti dávky (Přehled)</li> </ol>  |                            |
| 3.2. Výpočet rychlosti dávky (Postup)                                       |                            |
| 3.3. Knihovna léčiv                                                         |                            |
| 3.4. Řízená analgézie pacienta (PCA)                                        |                            |
| 3.5. Čárový kód                                                             |                            |
| 3.6. Funkce přídavné infuze                                                 |                            |
| 3.7. Režim zrychlení a zpomalení                                            |                            |
| 3.8. Programovaný režim                                                     |                            |
| 3.9. Přerušovaný režim                                                      |                            |
| 3.10.Dávka v průběhu času                                                   |                            |
| 4. MOZNOSTI                                                                 |                            |
| 4.1. Uzavírací tlak                                                         |                            |
| 4.2. Data Lock                                                              |                            |
| 4.3. Rychlost podání bolusu                                                 |                            |
| 4.4. Režim KVO                                                              |                            |
| 4.5. Kontrast / Osvětlení displeje / Osvětlení klávesnice                   |                            |
| 4.6. Hlasitost alarmu                                                       |                            |
| 4.7. Datum / čas                                                            |                            |
| 4.8. Režim makro                                                            |                            |
| 4.9. Jazyk                                                                  |                            |
| 4.10. Uzaviraci tlak v přivodném setu                                       |                            |
| 5. ALARMY                                                                   |                            |
| 5.1. Alarmy pristroje                                                       |                            |
| 5.2. Prealarmy a provozni alarmy                                            |                            |
| 5.3. Pomocne alarmy                                                         |                            |
| 5.4. Pokyny alarmu                                                          |                            |
| <ul> <li>ΚΟΥΟΖΑ ΟΝΚΖΒΑ ΒΑΙΕΚΙΕ</li> <li>ΟΡΑΓΧΑ ΚΌΝ/ΚΧΙ ΟΡΙΙΕΤΕΝΙ</li> </ul> |                            |
| 7. υκαγγ Α κκινκή σγυστενι                                                  |                            |
|                                                                             |                            |
| 9. ΖΑΚυΚΑ/ΒΙΚΊ/ΣΕΚΝΙΣ/ΣΚULENI/CISTENI/LIKVIDACE                             |                            |
|                                                                             |                            |

# PŘEHLED PŘÍSTROJE INFUSOMAT® SPACE P

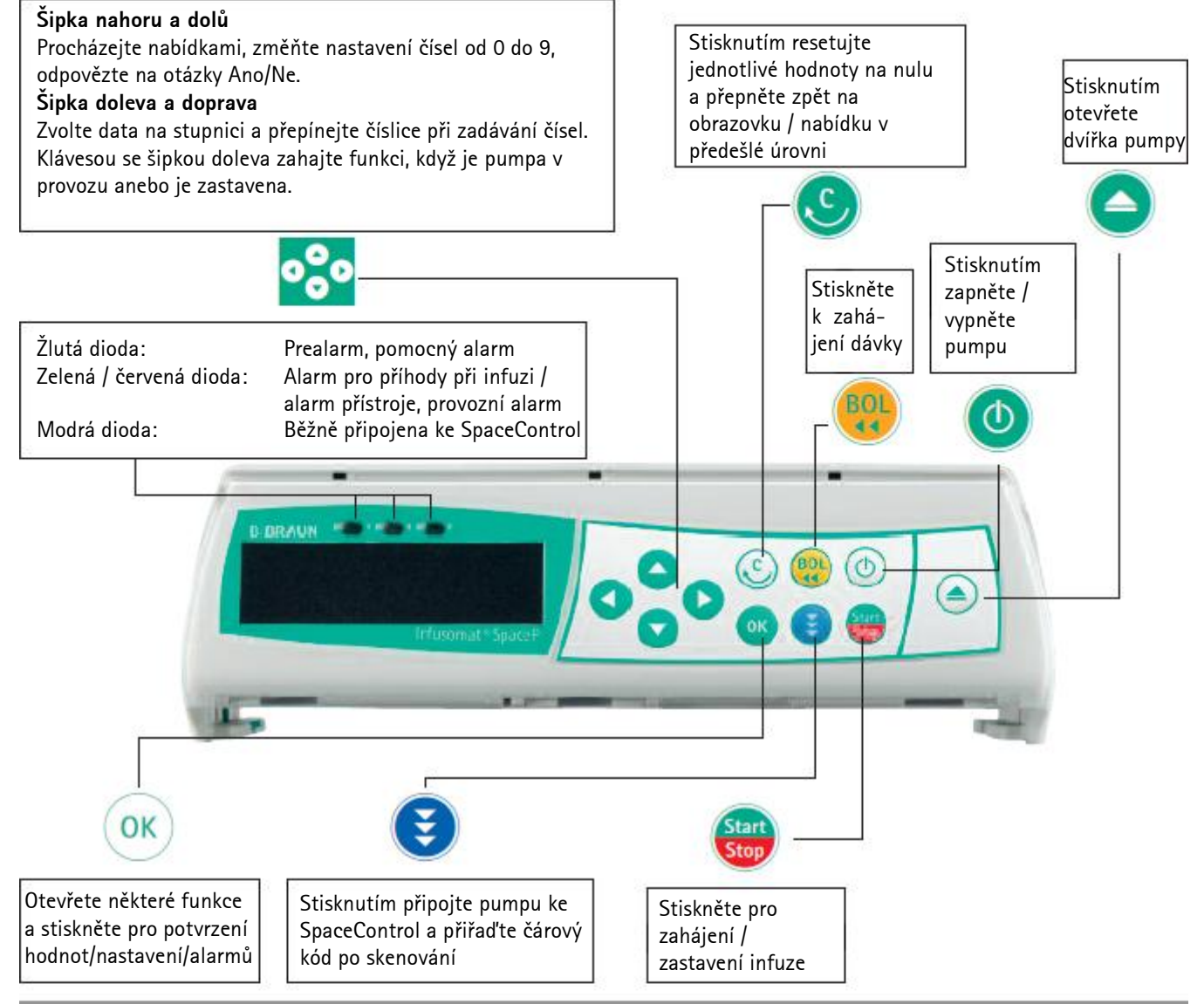

#### Kryt prostoru pro baterii

Před výměnou baterie vždy odpojte pumpu od pacienta a vypněte přístroj. Kryt baterie odstraníte zatlačením na tlačítko pod prostorem pro baterii špičatým perem a vytažením krytu z přístroje. Vysuňte zelený zamykací mechanismus na zadní straně baterie nahoru a vyjměte baterii, kterou chcete vyměnit.

Klika otevírající dvířka pumpy v případě mimořádné situace je připojena zevnitř ke krytu oddílu pro baterie (podrobnější informace jsou uvedeny v oddíle 1.4).

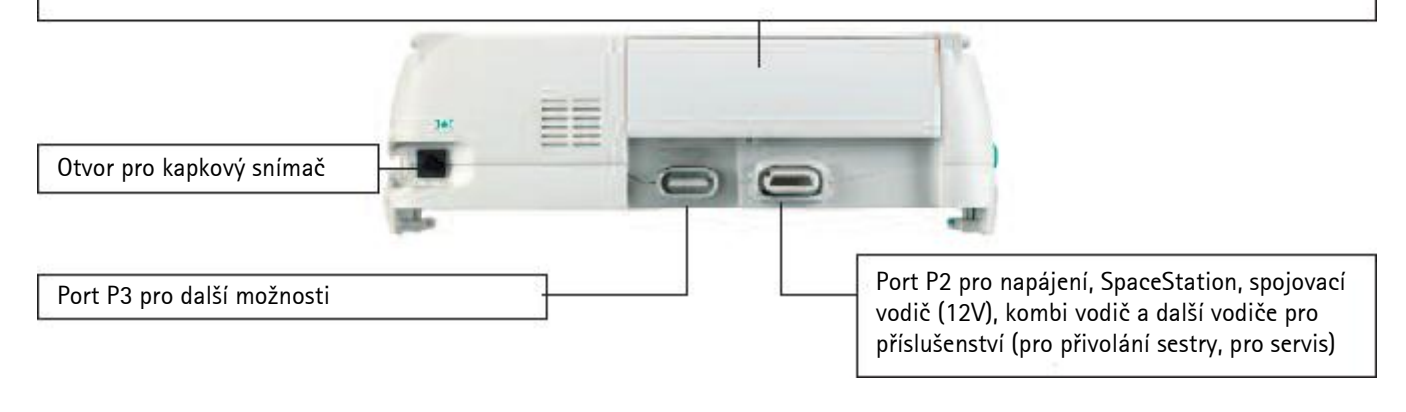

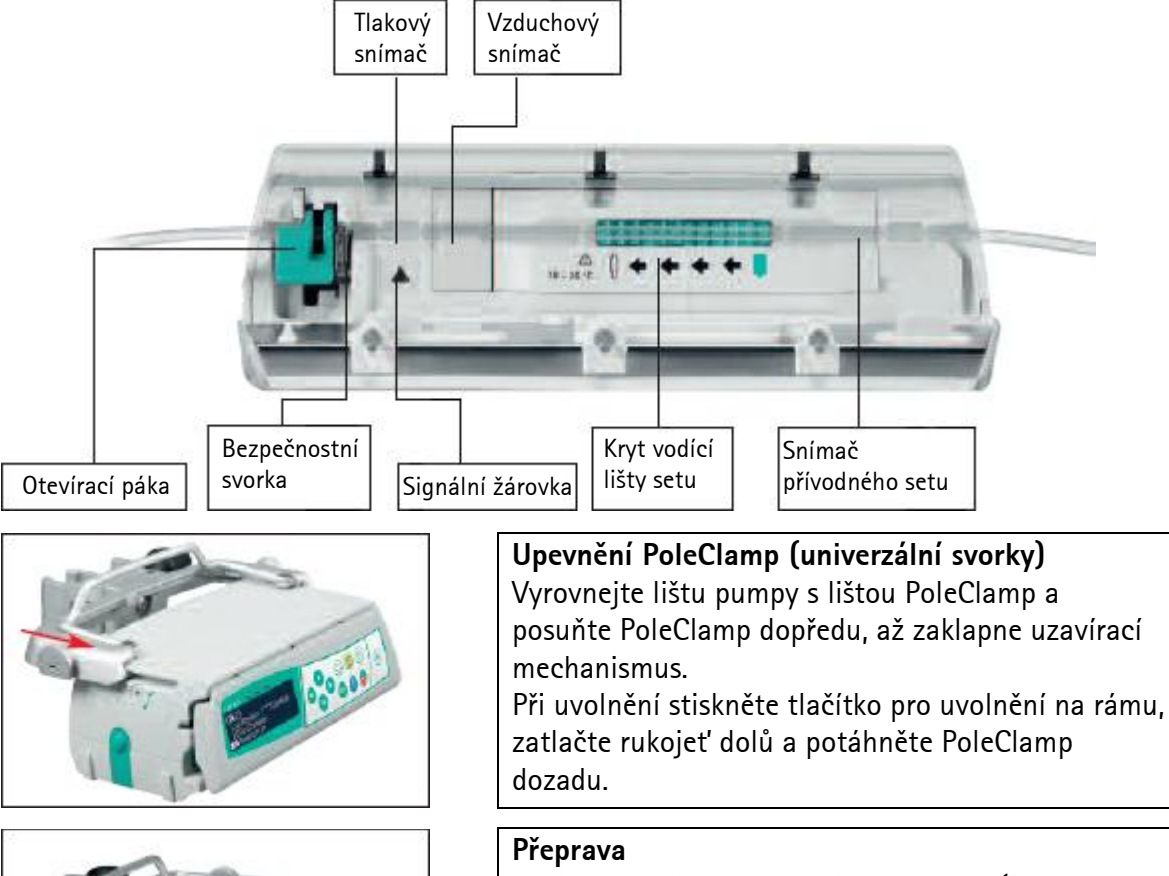

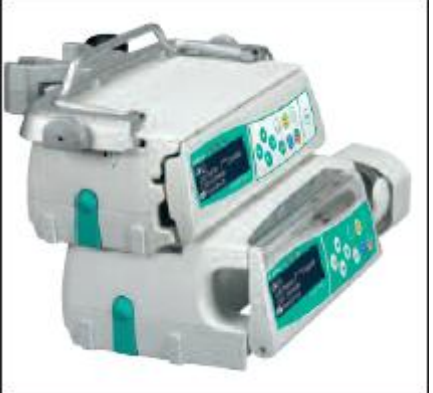

# posuňte PoleClamp dopředu, až zaklapne uzavírací

Spojeny smějí být nanejvýše tři pumpy (Perfusor® Space nebo Infusomat<sup>®</sup> Space P) plus jedno zařízení SpaceControl (v pojízdných ambulancích či helikoptérách pouze jedna pumpa). Zabraňte mechanickému působení zvnějšku (při použití v pohotovostních vozidlech připevněte k zařízení Pole Clamp SP pouze jednu pumpu).

### Zamykání přístrojů dohromady

Vyrovnejte lištu dolní pumpy s lištou pumpy nahoře a posuňte dolní pumpu dozadu, až zaklapne zámek a zelená tlačítka jsou nad sebou. Chcete-li pumpy rozpojit, stlačte zelená zamykací tlačítka na horní části pumpy a posuňte dolní pumpu dopředu.

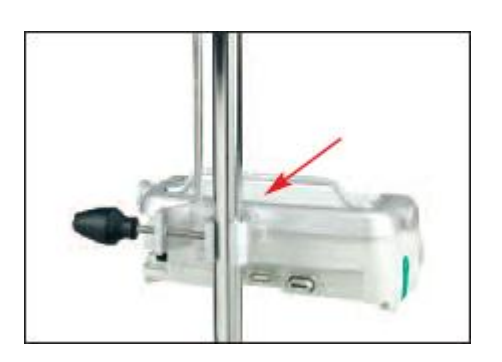

### Upevnění sloupku

Zatlačte otvor PoleClamp proti vertikálnímu sloupku a pevně utáhněte šroub.

Při uvolnění vyšroubujte šroub.

Při vertikálním upevnění PoleClamp zatlačte páku dolů a otáčejte jí kterýmkoli směrem, až páka zaklapne do drážky. Při otáčení stlačte páku. Upozornění: Neopírejte se o pumpu, když je připevněna ke sloupku!

# SYMBOLY NA VÝROBKU

| SYMBOLY        | Vysvětlení symbolů                                                                         |  |
|----------------|--------------------------------------------------------------------------------------------|--|
| Í              | Pozor, pročtěte si dokumentaci dodanou s<br>výrobkem                                       |  |
| ┥♥             | Typ jednotky CF s ochranou proti defibrilaci                                               |  |
|                | Zařízení s třídou ochrany II                                                               |  |
| X              | Označení elektrických a elektronických zařízení<br>v souladu se směrnicí 2002/96/ES (WEEE) |  |
| <b>C€</b> 0123 | Označení CE v souladu se směrnicí 93/42/EHS                                                |  |
| X              | Teplotní omezení                                                                           |  |
| <u></u>        | Omezení vlhkosti                                                                           |  |
| <b>6.</b>      | Omezení atmosférického tlaku                                                               |  |

## BEZPEČNOST PACIENTA

### Účel použití

Před použitím si

prostudujte Návod

k použití. Infuzní

speciálně školení

pumpu smějí používat pouze

pracovníci.

Systém infuzní odměrné pumpy Infusomat<sup>®</sup> Space P obsahuje externí přenosnou elektronickou infuzní odměrnou pumpu a příslušenství pumpy. Systém je určen pro použití u dospělých, dětí a novorozenců k intermitentnímu nebo kontinuálnímu parenterálnímu nebo enterálnímu podávání tekutin klinicky schválenými cestami pro podání. Tyto cesty zahrnují, ale nikoli výlučně, podání intravenózní, irigační/ablační a enterální. Systém se používá k podání léků indikovaných k infuzní léčbě, včetně, ale nikoli výlučně, koloidů a krystaloidů, sedativ, krve a krevních součástí, celkové parenterální výživy (TPN); tuků a enterálně podávaných tekutin. Systém infuzní odměrné pumpy Infusomat<sup>®</sup> Space P je určen k použití školenými zdravotnickými pracovníky ve zdravotnických zařízeních, při domácí léčbě, u ambulantních pacientů a v prostředí zdravotnického transportu.

Zdravotnicky kvalifikovaný personál by měl na základě vlastností a technických parametrů zařízení rozhodnout, jak se bude zařízení používat. Další podrobnosti si přečtěte v Návodu k použití.

#### Provoz

- První školení týkající se přístroje Infusomat<sup>®</sup> Space P má být provedeno obchodními zástupci společnosti B. Braun nebo jinými pověřenými osobami. Po každé aktualizaci softwaru se musí uživatel prostudováním pokynů k použití seznámit se změnami přístroje a příslušenství.
- Dbejte, aby byla jednotka řádně umístěna a zajištěna. Pokud se pumpa používá s krátkým stojanem, musí být umístěna na rovné ploše. Neumisťujte pumpu nad pacienta nebo do polohy, kde by mohlo dojít ke zranění pacienta, kdyby pumpa spadla.
- Před podáním vizuálně zkontrolujte pumpu, a zvláště axiální upevnění, a zaměřte se na jejich poškození, chybějící části nebo kontaminaci a při samočinném testu zkontrolujte zvukové a optické alarmy.
- Pacienta připojte až poté, co byl set správně vložen a úplně naplněn. Při výměně setu přerušte připojení, abyste předešli podání nesprávné dávky.
- Zvolte set/katétr vhodný pro použití v zamýšlené lékařské aplikaci.
- Uložte infuzní hadičku tak, aby nedošlo ke vzniku smyček.
- Doporučená výměna jednorázových součástí je po 24 hodinách (nebo podle národních hygienických předpisů).
- Instalace v místnostech používaných k léčbě musí splňovat příslušná nařízení (např. VDE 0100, VDE 0107 nebo vyhlášky IEC). Dodržujte národní předpisy a specifikace.
- Neuvádějte pumpu do provozu v přítomnosti hořlavých anestetik, abyste předešli výbuchu.
- Srovnejte zobrazenou hodnotu se zadanou hodnotou. Infuzi zahajte pouze, pokud si obě hodnoty odpovídají.
- Je-li použita funkce přivolání sestry, doporučujeme, aby bylo po připojení pumpy zařízení jednou zkontrolováno.
- Chraňte přístroj a zdroj energie před vlhkostí.
- Při přepravě nenoste pumpu za její pohonný mechanismus.

- Pokud pumpa spadne nebo je vystavena nárazu, musí být přezkoušena servisním oddělením.
- Zobrazené údaje musejí být vždy uživatelem zkontrolovány dříve, než se provedou další medicínská rozhodnutí.
- Při nestacionárním použití (domácí péče, přeprava pacienta uvnitř či mimo nemocnici): Ujistěte se, že je přístroj bezpečně upevněn a ve správné poloze.
- Změny polohy a intenzivní náraz mohou způsobit menší změny v přesnosti dávkování a/nebo neúmyslné podání bolusu.
- Je-li prováděna léčba zachraňující život, musí být prováděno doplňkové monitorování pacienta.
- Během provozu zabraňte uplatnění jakékoli síly na hnací mechanismus.
- V případě, že jsou podávány vysoce účinné léky, ujistěte se, že máte připravenu druhou infuzní pumpu pro dané léky. Dokumentace léčby by měla být vhodná pro pokračování léčby na druhé infuzní pumpě.
- Bez ohledu na málo striktní limity musejí být zvolené hodnoty pro daného pacienta lékařsky korektní.
- V případě, že se mění hodnoty důležité pro výpočet rychlosti dávkování (např. tělesná váha), bude vždy aktualizována rychlost průtoku a rychlost podání zůstane fixní.
- Předtím, než pro kritické léky použijete nízké rychlosti infuze (0,1 ml/h), zvažte charakteristiky spuštění.

### Enterální výživa

Infusomat lze používat pro enterální výživu. Nepoužívejte enterální tekutiny pro intravenózní infuzi, protože by to mohlo pacientovi uškodit. Proto používejte pouze spotřební materiál určený pro enterální výživu a příslušně označený.

### Transfuze

Systém Infusomat<sup>®</sup> Space P může být použit také pro krevní transfuzi. V rámci této léčby používejte pouze jednorázové stříkačky, které jsou určeny a označeny pro transfuzi.

### Jiné součásti

- Používejte pouze kompatibilní jednorázové pomůcky odolné vůči tlaku (min. 2 bar/1500 mm Hg), abyste předešli ovlivnění výkonnostních parametrů, což by mohlo narušit bezpečnost pacienta.
- Když je spojeno více infuzních souprav do společného cévního přístupu, nemůže být vyloučena možnost, že jednotlivé soupravy na sebe navzájem působí.
- Prostudujte příslušné informace výrobců o možných inkompatibilitách zařízení s ohledem na léky.
- Používejte pouze kompatibilní kombinace zařízení, příslušenství, funkčních součástí a materiálu pro jednorázové použití s konektory typu luer.
- Používání inkompatibilního materiálu pro jednorázové použití může ovlivnit technická data přístroje.
- Připojené elektrické zařízení musí splňovat příslušné normy IEC/EN (např. IEC/EN 60950 pro zařízení na zpracování dat).

• Pokud je připojeno doplňkové zařízení, je uživatel/obsluhující pracovník zodpovědný za konfiguraci systému. Je nutno dodržet mezinárodní normu IEC/EN 60601-1-1.

### Bezpečnostní standardy

Infusomat® Space P splňuje všechny bezpečnostní standardy pro lékařská elektrická zařízení podle norem IEC/EN 60601-1 a IEC/EN 60601-2-24.

- Jsou dodrženy limity EMC (elektromagnetické kompatibility) v souladu s normou IEC/EN 60601-1-2 a IEC/EN 60601-2-24. Pokud zařízení pracuje v blízkosti jiného zařízení, které by mohlo způsobit větší interferenci (jako jsou např. chirurgická vysokofrekvenční zařízení, jednotky nukleární magnetické rezonance, mobilní telefony atd.), zachovejte doporučenou ochrannou vzdálenost od těchto zařízení.
- Systém Infusomat<sup>®</sup> Space P splňuje platné požadavky normy EN 13718 pro použití ve vzduchu, na vodě a v obtížném terénu. Během transportu musí být systém Infusomat<sup>®</sup> Space P upevněn ke vhodnému zajišťovacímu systému pomocí zařízení SpaceStation nebo Pole Clamp SP. Pokud je systém Infusomat<sup>®</sup> Space P skladován při teplotě mimo teplotní rozmezí definované pro provozní podmínky, musí před použitím zůstat při pokojové teplotě po dobu nejméně jedné hodiny.
- Protože neexistuje žádná norma věnovaná pumpám podávajícím enterálním způsobem, bezpečnostní vlastnosti systému Infusomat<sup>®</sup> Space P se také v případě enterální výživy podřizují dříve zmíněným normám.

### Bezpečnostní pokyny pro použití PCA

- V případě, že je u systému SpaceStation používáno aplikační tlačítko, musí být pumpa PCA pump umístěna do nejnižšího otvoru nejnižší SpaceStation.
- Přístup k nastavení pumpy může být zakázán pomocí DataLock 3. V případě, že pumpa smí být používána pracovníky pověřenými léčbou bolesti, musí být kód pro zařízení DataLock úrovně 3 odlišný od kódu pro úrovně 1 a 2.
- Když je PCA ukončována a opět zahajována, jsou terapeutická data nastavena na hodnoty.
- Při používání aplikačního tlačítka je oprávněným uživatelem také pacient. Aplikačním tlačítkem může být vyžádán pouze bolus při PCA. Ten je omezen na předem stanovené dávky podle seznamu léků a nastavení pumpy.

### Bezpečnostní pokyny k používání svorek stojanu

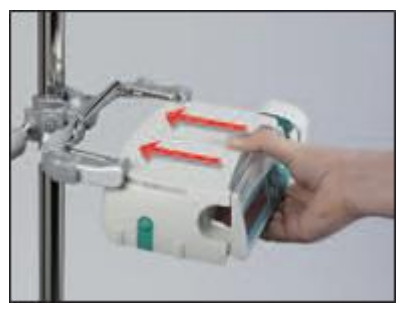

- 1. Lineární pumpa s vodítky svorky pro
- připevnění ke stojanu
- 2. Nasuňte pumpu zcela na místo do vodítek
- Mělo by být slyšet zřetelné zaklapnutí
- 4. Test bezpečnosti pumpy

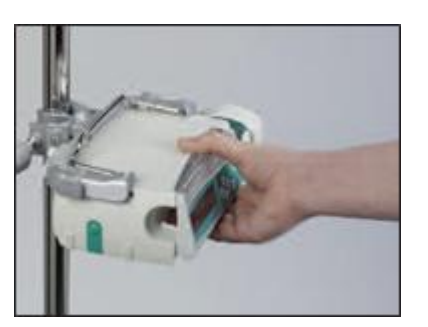

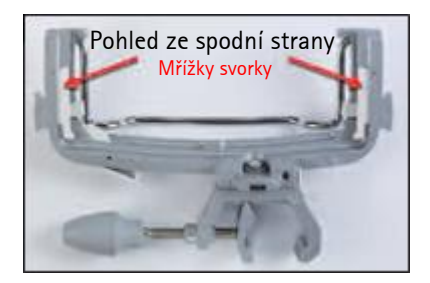

<u>1</u>

Pumpa je nyní bezpečně připevněna ke svorce pro připevnění ke stojanu

- Nenaklánějte se nad pumpu při připevňování ke svorce pro připevnění ke stojanu
- Neumist'ujte pumpu nad pacienta

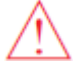

- NEPOUŽIVEJTE svorku pro připevnění ke stojanu, která jeví známky poškození
- NEPOUŽIVEJTE svorku pro připevnění ke stojanu s chybějícími mřížkami svorky

### STRUKTURA NABÍDKY / NAVIGACE

#### Legenda

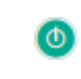

Tlačítko pro otevření dvířek

Hlavní vypínač zapnuto/vypnuto

Tlačítko Start/Stop

Aplikační tlačítko

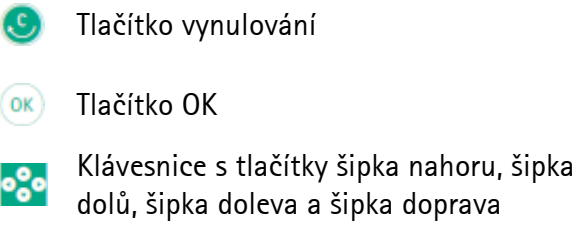

Tlačítko připojení

Všechny snímky obrazovky displeje jsou použity jako příklady a mohou se podle konkrétního pacienta a individuálně vytvořeného ošetření lišit.

#### Displej

| Last Therapy:  |                |
|----------------|----------------|
| Lieo leet Ther | Yes ▲          |
| 03618311161    | a⊳y:<br>No ▼   |
|                |                |
|                |                |
| OK Confirm     | Start Infusion |
| Rate           | Start Infusion |

### Význam

V horní části obrazovky je vyznačena poslední terapie. Otázku Ano/ne lze zodpovědět stisknutím pro ano nebo 
pro ne.

Parametry, které lze měnit (např. rychlost v ml/hod.), se otevřou pomocí nebo . Při změně parametrů přepínejte číslice/úrovně pomocí . Bílé pozadí ukazuje aktuální číslici/úroveň. Pro změnu aktuálního nastavení použijte nebo . Nápověda v dolní/horní části obrazovky ukazuje možnosti, jak pokračovat (např. potvrdit rychlost pomocí , zahájit infuzi pomocí anebo vynulovat rychlost stisknutím ).

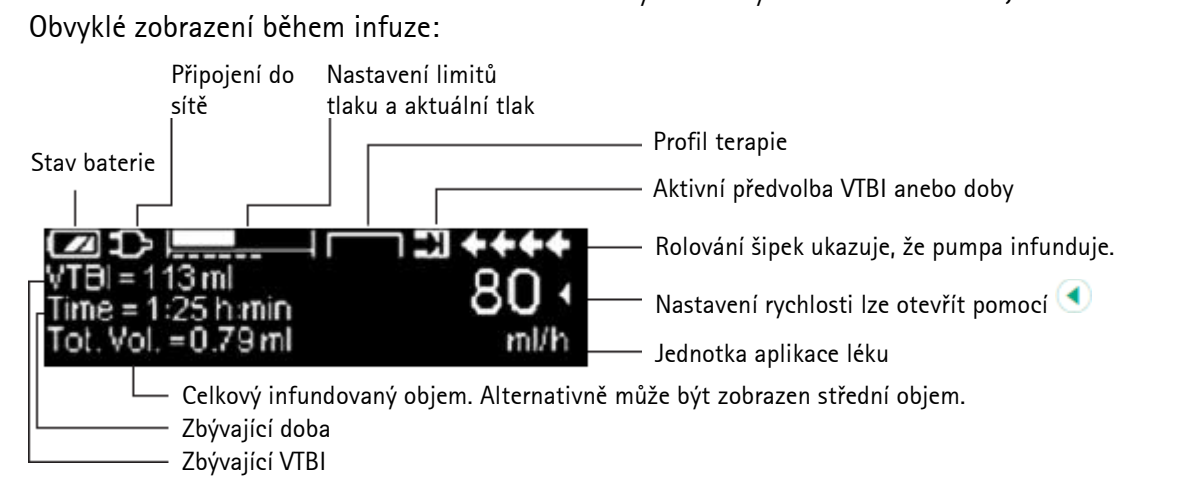

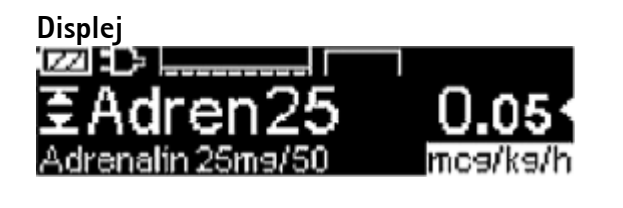

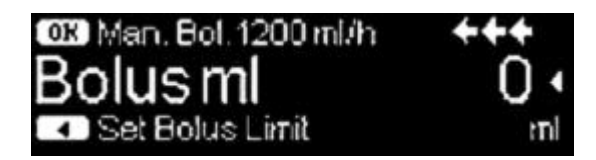

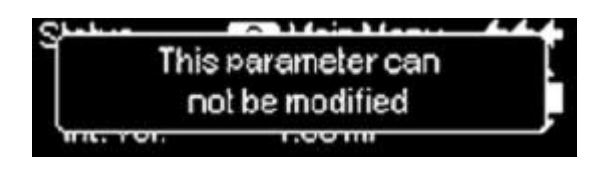

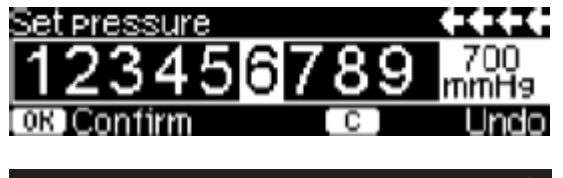

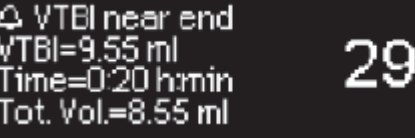

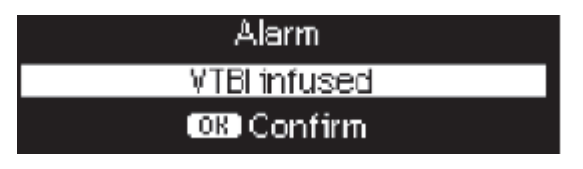

ml/

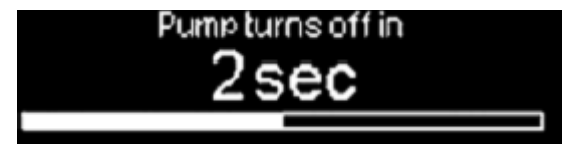

### Význam

Veškeré informace o stavu jsou dostupné ve spodním řádku na displeji. Požadovaná informace může být zvolena použitím a poté bude trvale zobrazena (např. celý název léku, aktuální tlak v systému atd.).

bylo stisknuto, zatímco pumpa infunduje. Spusťte manuální dávkování 1 200 ml/hod. stisknutím (viz horní část displeje) anebo nastavte limit dávky pomocí (viz dolní část displeje).

Tento pokyn se objeví, pokud se uživatel pokouší upravit nebo změnit parametr stisknutím když tento parametr nemůže být změněn.

Nastavte hodnotu tlaku pomocí <a>
 nebo</a>
 nebo</a>
 a potvrď te stisknutím <a>

 Zrušte změnu tlaku pomocí
 S

Prealarmy jsou signalizovány zprávou na displeji (např. "VTBI near end"), zvukovým signálem a blikající žlutou kontrolkou. Prealarm potvrdíte stisknutím .

V případě provozního alarmu (např. "VTBI infused") je infuze zastavena, zazní zvukový signál a bliká červená kontrolka. Potvrďte alarm pomocí tlačítka ( Potvrzením se neaktivuje zvuková zpětná vazba.

Stiskněte a držte opo 3 sekundy a tím pumpu vypněte. Bílá lišta se natáhne zleva doprava a odpočítávají se 3 sekundy. Pokud je vložena linka, pumpa se nevypne, ale uvede se do režimu čekání.

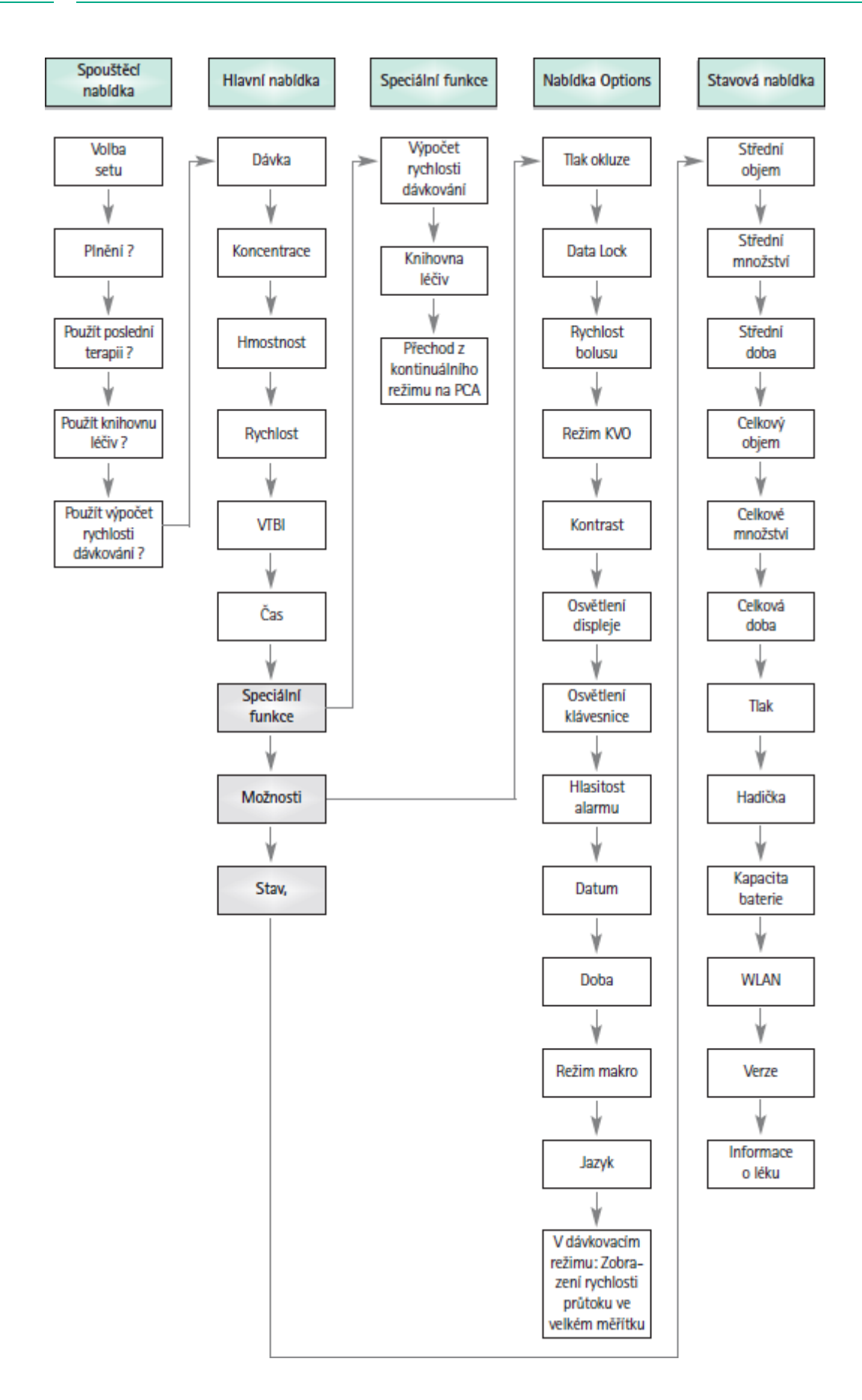

### 1.PROVOZ

### 1.1. Zahájení infuze

- Zajistěte, aby byla pumpa řádně instalována. Zkontrolujte zařízení z hlediska úplnosti a eventuálního poškození. Neumísťujte připojenou infuzní láhev pod úroveň pumpy.
- Jehlu zasuňte do infuzní láhve vertikálně. Naplňte dolní část kapací komůrky do maximálně 2/3.
- Naplňte infuzní set zezdola nahoru a pak uzavřete válečkovou svorku.
- Pokud je přístroj zapojen do sítě, je na displeji znázorněn stav baterie, symbol zapojení do sítě a poslední léčba.
- Stisknutím tlačítka 2 zapněte přístroj. Sledujte automatický samočinný test: Zobrazí se zpráva "Self-test active" a verze softwaru, zazní dva zvukové signály a jednou bliknou všechny tři kontrolky (žlutá, zelená/červená a modrá). Je zobrazena informace o napájení (ze sítě nebo z baterie) a úroveň tlaku v setu. Navíc se nejprve zobrazí typ setu (za předpokladu, že je set již vložen). Pak se zobrazí objem akumulovaného vzduchu a maximální velikost vzduchových bublinek, při které se spouští vzduchový alarm přístroje.

U pumpy je možno načíst až čtyři jazyky (podle počtu znaků specifických pro daný jazyk), mezi kterými si uživatel může během provozu pumpy vybrat. Během prvního spouštění přístroje uživatel požádán, aby zvolil jazyk a označil jej tlačítkem . Potom musí být výběr potvrzen výběrem poslední položky nabídky dole na seznamu a stisknutím tlačítka . Požadovaný jazyk musí být vybrán pomocí tlačítka a potvrzen tlačítkem . Aktivaci zvoleného jazyka provedete zodpovězením následné otázky pomocí tlačítka .

Stisknutím tlačítka S přímo zadáte parametry terapie nebo stisknutím tlačítek 
 a otevřete dvířka pumpy, abyste mohli vložit set.

Upozornění: Vložit set můžete, pouze pokud je přístroj zapnut a je vložena vodicí lišta setu. Jinak by zde bylo nebezpečí volného průtoku. Dbejte, abyste měli válečkovou svorku před vložením infuzního setu uzavřenu, zvláště při teplotě mezi 10–15 °C. Při vkládání hadičky nikdy nenechávejte přístroj bez dozoru.

Upozornění: Vkládání různých setů do pumpy se neliší. Pročtěte si prosím pokyny a informace na obalu různých setů (standardní, transfuzní, neprůhledné, pro enterální výživu atd.), abyste získali informace o přípravě a použití těchto setů.

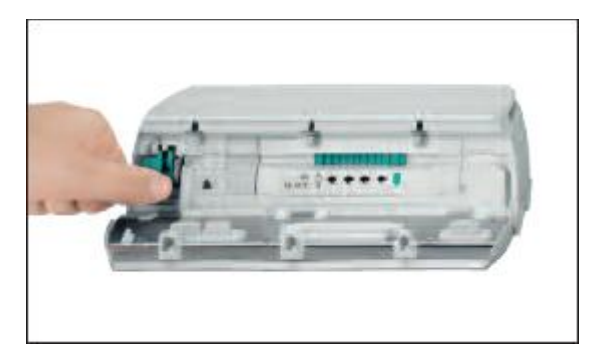

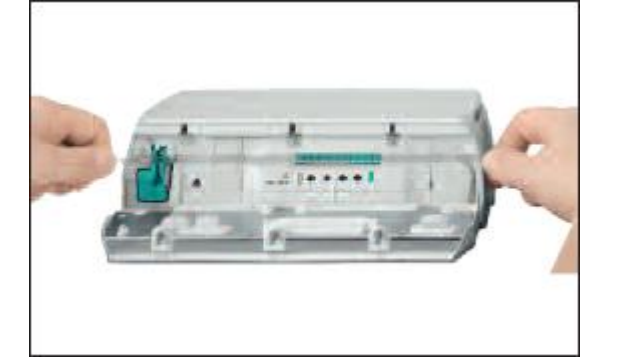

Stiskněte otevírací páčku směrem dolů.

- Při zakládání infuzního setu berte v úvahu směr toku (piktogram), abyste předešli nebezpečí zpětného toku.
- 2. Zcela založte a poté jemně zatlačte infuzní set do vedení a k senzorům.
- Dbejte na to, aby infuzní set dokonale zapadl ke krokovému motoru a senzorům. Především vzduchový senzor musí být v dokonalém kontaktu se setem!

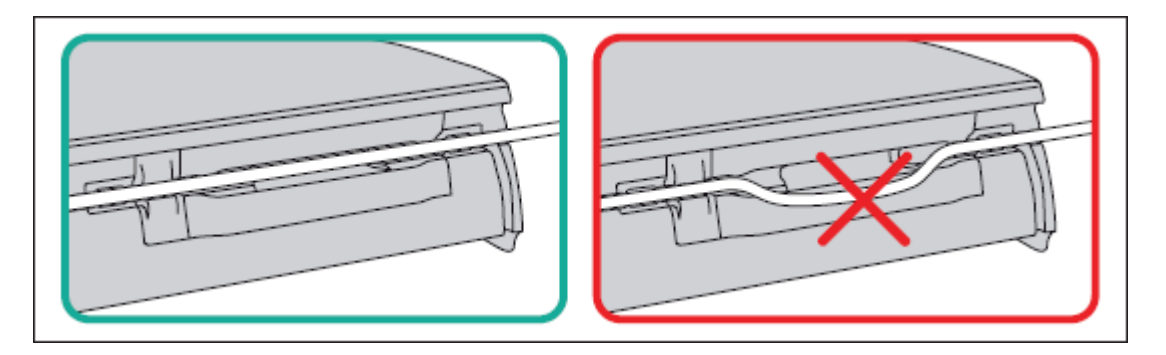

Upozornění: Ujistěte se prosím, že set je založen rovně a není volný, aby nedošlo k poškození infuzního setu, který by vedl k nesprávnému dávkování.

- Ujistěte se, že je vedení správně umístěno do senzorů (zejména vzduchový senzor potřebuje přesně vložené vedení).
- Zavřete dvířka pumpy. Pak vyberte vložený set pomocí tlačítka a potvrď te pomocí tlačítka . Otevřete válečkovou svorku.

Upozornění: Před otevřením dvířek zavřete válečkovou svorku a zajistěte, aby dvířka při otevírání nespadla. Pokud se dvířka otvírají ve vodorovném směru, zkontrolujte, zda posuvná svorka (zelená) řádně okluduje intravenózní soupravu, a zda není zlomený prodlužovací háček. Bude-li zjištěno, že je háček poškozený či zlomený, vyřaďte pumpu z provozu.

Upozornění: Pokud je vybrán nesprávný set, může být doba, než pumpa spustí tlakový alarm, prodloužena. Je také možné, že je nesprávná rychlost podání.

Poznámka: Během plnění jsou všechny vzduchové a kapkové alarmy vypnuty.

- Připojte pacienta.
- Odpovězte na otázku, zda má být použita předešlá terapie, pomocí tlačítka nebo (otázka může být zrušena podle servisní příručky). Pokud zvolíte tlačítko , pumpa přejde do hlavní nabídky. Pokud zvolíte tlačítko musíte nejprve zadat VTBI menší, než je náplň kontejneru, a potvrdit jej tlačítkem

Poznámka: Při rychlosti nižší než 1 ml/h nemůže být z fyzikálních důvodů vždy zajištěna detekce uzavřené válečkové svorky. Je možné použití kapkového snímače, aby se předešlo tomuto riziku.

### Nastavení rychlosti podávání:

- 🔹 V hlavní nabídce otevřete rychlost pomocí tlačítka < a nastavte ji pomocí tlačítka 😵
- Infuzi zahájíte stisknutím tlačítka S. Běžící šipky na displeji a zelená kontrolka signalizují, že pumpa infunduje.

Poznámka: Probíhající infuze může být kdykoli zrušena stisknutím tlačítka 😂. Pumpa může být kdykoli vypnuta stisknutím tlačítka 🥥 po dobu 3 s (Výjimka: Blokování dat na úrovni 2) a při vkládání jednorázového setu.

### 1.2. Zadání s různými kombinacemi rychlosti, VTBI (=objemu, který má být infundován) a doby

Infusomat<sup>®</sup> Space P poskytuje možnost kromě zadání rychlosti infuze i zadání limitu objemu a doby. Když jsou zadány dva z těchto parametrů, třetí si pumpa vypočítá. Jsou-li provedeny předvolby objemu a/nebo doby, je symbol šipky umístěn před jedním z těchto parametrů v hlavní nabídce. Nazývá se "target". Během infuze pomocí pumpy je tento symbol cíle zobrazen vedle pohybujících se šipek v zobrazení provozu (v případě použití TCI není tento symbol viditelný). To signalizuje, že pumpa je naprogramována buď objemovým, nebo časovým limitem. Přiřazení symbolu cíle, viditelného v hlavní nabídce, ukazuje parametry stanovené pro aplikaci (VTBI nebo dobu). Když je změněna rychlost, není takzvaný cílový parametr upraven na novou rychlost, ale na parametr, který nemá před sebou symbol cíle. Po zahájení infuze jsou zbývající VTBI a doba zobrazeny ve stavové nabídce a v zobrazení provozu (hodnoty jsou odpočítávány).

- 1) Zadejte VTBI a dobu: Rychlost infuze bude vypočtena zobrazena ve spodní části displeje Cíl: Objem
  - Zvolte VTBI pomocí 🗟 a otevřete pomocí 🔍
  - Zadejte VTBI pomocí 🥸 a potvrďte pomocí 🔍

- Zvolte dobu pomocí 🖥 a otevřete pomocí 💽.
- Zadejte dobu pomocí 🥸 a potvrďte pomocí 💌.

Zkontrolujte vypočtenou rychlost podle pravděpodobnosti.

Stejným způsobem pokračujte s výpočtem 2) a 3).

- Infuze s limitem objemu Zadejte rychlost a VTBI: Doba infuze bude vypočtena a zobrazena ve spodní části displeje.
   Cíl: VTBI
  - Infuze s časovým limitem
     Zadejte rychlost a dobu: Objem infuze bude vypočten zobrazen ve spodní části displeje.
     Cíl: Doba
- Změna již zadaných hodnot VTBI a doby (rychlost, VTBI a doba již existují v bodu změny):
  - a) Symbol cíle je umístěn před VTBI:
    - Změna VTBI => Úprava doby. Starý a nový cíl: VTBI
    - Změna doby => Úprava rychlosti. Starý a nový cíl: VTBI
  - b) Symbol cíle je umístěn před dobou:
    - Změna doby => Úprava VTBI. Starý a nový cíl: Doba
    - Změna VTBI => Úprava doby. Nový cíl: VTBI

### 1.3. Aplikace bolusu

Jsou tři možnosti, jak podat bolus:

Manuální bolus: Stiskněte tlačítko <sup>(1)</sup>
 Pak stiskněte tlačítko <sup>(1)</sup>
 Pak stisknuto. Zobrazí se objem infundovaného bolusu.

Maximální doba podávání bolusu je 10 s.

- Dosažení tohoto limitu je oznámeno akustickým signálem.
- 2) Bolus s předvolbou objemu: Stiskněte . Pak stiskněte a nastavte limit velikosti bolusu pomocí . Stiskněte pro potvrzení a zahájení podání bolusu. Podle nastavení servisních nástrojů zazní po skončení podání bolusu akustický signál.
- 3) Bolus s výpočtem rychlosti: Stiskněte . Pak stiskněte a nastavte velikost bolusu pomocí . Stiskněte za účelem potvrzení velikosti bolusu. Nastavte dobu, za kterou má být bolus podán, pomocí . Vypočtená rychlost podání bolusu je zobrazena v horní části displeje. Stiskněte zobrazena v horní části displeje. Stiskněte . Za účelem potvrzení a zahájení podání bolusu.

Po stisknutí tlačítka 🥮 může být vybrána jednotka pro bolus pomocí 💌. Zvolené jednotky budou uloženy a později předloženy jako výchozí. Tak je možno také upravit velikost bolusu v ml v režimu dávkování.

K zadání výchozí a maximální rychlosti podání bolusu můžete použít servisní program. Jakmile je zahájena nová léčba, přístroj se vždy vrací k výchozí rychlosti – i když byla předtím ručně změněna rychlost podání bolusu.

Poznámka: Pokud po stisknutí 🥮, nebyl zadán limit velikosti bolusu, pumpa se přepne automaticky zpět na zobrazení provozu.

Poznámka: Objem infundovaný při podání bolusu se sčítá s předvoleným objemem.

Kdykoli, když je pumpa zastavena, je možno stisknout 🥯 a propláchnout hadičku. Aby byl zahájen proplachovací postup, odpovězte na následující otázku stisknutím . Zrušit jej je možno stisknutím . nebo jakékoli jiné klávesy.

Upozornění: Dejte pozor, aby nedošlo k předávkování! Při rychlosti podání bolusu 1 200 ml/hod. bude 1 ml podán za 3 sekundy. Infuzi bolusu lze kdykoli zrušit stisknutím .

Při malých objemech bolusu nemůže být vyloučeno vzhledem ke spouštěcím charakteristikám pumpy a tolerancím v infuzním systému podání nižší dávky. Při proplachování odpojte pacienta.

### 1.4. Výměna infuzního setu a zahájení další terapie

Poznámka: Před výměnou setu vždy přerušte připojení k pacientovi, aby se předešlo omylu v dávkování. Při výměně setu nikdy nenechávejte přístroj bez dozoru. Bezpečnostní svorku pravidelně kontrolujte a čistěte.

- Pro ukončení podávání stiskněte tlačítko I Zelená kontrolka zhasne. Uzavřete válečkovou svorku a přerušte připojení k pacientovi.
- Stiskněte tlačítko 
   a otevřete dvířka pumpy pomocí tlačítka u. Tlačte na zelenou otevírací páčku, dokud nezaklapne, vyjměte set a vložte nový set.

Poznámka: Pokud z neznámých důvodů nemohou být dvířka pumpy otevřena, musíte vyjmout kliku zpod krytu oddílu pro baterie. Tuto kliku použijte k sejmutí krytu nouzového otvoru pumpy. Vložte kliku do otvoru a otáčejte jí po směru hodinových ručiček, až se dvířka otevřou.

- Zavřete dvířka pumpy, potvrď te vložený set pomocí tlačítka () a otevřete válečkovou svorku.
- Pokud je to nutné, naplňte pumpu pomocí tlačítka . Pak pro pokračování stiskněte tlačítko .
- Připojte pacienta a zkontrolujte parametry pomocí tlačítka
- Stisknutím tlačítka 😅 zahajte infuzi.

Poznámka: Během zastavené infuze může být kdykoli zahájena nová terapie. Pokud je pumpa v hlavní nabídce, stavové nabídce nebo nabídce voleb, stiskněte tlačítko <sup>(S)</sup> (opakovaně) a postupujte podle uvedených pokynů.

### 1.5. Konec infuze

- Pro ukončení infuze stiskněte tlačítko 😂. Zelená kontrolka zhasne. Uzavřete válečkovou svorku a přerušte připojení k pacientovi.
- Stiskněte tlačítko <sup>(C)</sup>. Odpovězte na otázku, zda mají být otevřena dvířka pumpy, pomocí tlačítka <sup>(C)</sup>.
- Tlačte na zelenou otevírací páku, dokud nezaklapne na místo. Vyjměte set a zavřete dvířka pumpy.
- Stisknutím tlačítka 🧶 po dobu 3 sekund vypněte pumpu.

Poznámka: Vypnutím přístroje bude nastavení trvale uloženo.

### 1.6. Režim čekání (Standby)

V případě delšího přerušení má uživatel možnost zachovat nastavené hodnoty.

- Pokud chcete zastavit infuzi, stiskněte G. Pak stiskněte Ona dobu kratší než 3 sekundy.
- Stisknutím 🕙 potvrďte, že se má pumpa přepnout do režimu čekání.
- Pumpa je nyní v režimu Standby.
- ⇒ Když je pumpa v režimu Standby, je na jejím displeji zobrazeno příslušné léčivo a čas zbývající pro tento režim. Zbývající čas můžete změnit stisknutím tlačítka 
   Režim Standby můžete ukončit stisknutím tlačítka

Pokud je vloženo příslušenství na jedno použití, přejde pumpa do režimu Standby také při stisknutí tlačítka <sup>(1)</sup> na 3 sekundy nebo déle.

# 2.ROZŠÍŘENÉ OPERACE

### 2.1. Požadavek stavu pumpy v průběhu infuze

Když pumpa infunduje, můžete k přepnutí mezi zobrazením provozu a hlavní nabídkou stisknout S. Za účelem kontroly parametrů procházejte nabídkou pomocí S. Kontrolu parametrů nabídky ve stavové nabídce nebo v nabídce možností provedete po zvolení možnosti "Status" anebo "Options" v hlavní nabídce, otevřením nabídky pomocí a procházením nabídkou pomocí .

### 2.2. Změna rychlosti, VTBI a doby bez přerušení probíhající infuze a vynulování dat ve stavové nabídce

- Když je pumpa v zobrazení provozu, stiskněte S a přepnete na hlavní nabídku.
   Za účelem otevření parametru zvolte rychlost/VTBI/dobu pomocí a stiskněte
- Zadejte novou hodnotu pomocí 🥸 a potvrď te pomocí 🔍.

### Vynulování dat stavové nabídky:

Parametry střední objem a doba mohou být vynulovány, když pumpa infunduje, anebo když je zastavena.

- V hlavní nabídce zvolte "Status" pomocí 🖥 a stiskněte ⋖.
- Zvýrazněte střední objem (v ml) nebo střední dobu (v h:min) pomocí a otevřete parametr pomocí
- Hodnoty vynulujte stisknutím

Oba parametry, celkový objem a celková doba jsou zobrazeny na pumpě jako "Total" s příslušnými jednotkami a mohou být vynulovány při zahájení nové léčby. Jiný způsob lze použít, když je pumpa v hlavní nabídce: Stiskněte <sup>(S)</sup>, pomocí (A) odpovězte na otázku, zda má být použita poslední léčba, a vynulujte hodnoty pomocí (A).

Typ vybraného setu je zobrazen v položce nabídky "Line", a jakmile je set potvrzen na počátku infuze, nemůže být změněn. Informace o léku uvádí název léku, název seznamu léků a datum vytvoření. Pokud je manuálně nebo automaticky provedena změna z vedlejší na hlavní infuzi, bude to zobrazeno na řádce "PGY change". Kapacita současně používané baterie je zobrazena v hodinách v položce nabídky "Battery Cap." a verze aktuálního softwaru v položce nabídky "Version". Tlak v setu lze také odečíst v menu Stav v mmHg nebo v barech, v závislosti na servisním nastavení.

# 3.SPECIÁLNÍ FUNKCE

# 3.1. Jednotky dávkování a výpočet rychlosti dávky (Přehled)

Následující tabulka ukazuje jednotky dávkování pro gram a druh jednotek a jejich převod použitý u pumpy:

| Gramové hmotnosti | 10 <sup>6</sup> ng  | 10 <sup>3</sup> μg | 1 mg     | 10⁻³ g               |
|-------------------|---------------------|--------------------|----------|----------------------|
| Druh jednotek     | 10 <sup>3</sup> mIU | 1 IU               | 10⁻³ kIU | 10⁻ <sup>6</sup> MIU |

K těmto jednotkám dávkování si dále uživatel může vybrat:

- Výživa: kcal, mEq, mmol
- kg
- Jednotky související s velikostí povrchu: m<sup>2</sup>
- Pumpa vypočítává plochu tělesného povrchu pomocí vzorce "Dubois" (DuBois D, DuBois EF. A formula. Arch Intern Med 1916; 17: 863):

BSA (m2) = 0,007184 x hmotnost (kg)<sup>0.425</sup> x výška (cm)<sup>0.725</sup>

Pokud je rychlost podávání související s tělesným povrchem nastavena pomocí čárového kódu, rovněž před zahájením infuze zkontrolujte pravděpodobnost hodnoty plochy vypočítaného tělesného povrchu a z něj vyplývající rychlost podávání.

Výpočet rychlosti dávky umožní výpočet rychlosti v ml/h na základě zadaných parametrů dávkování.

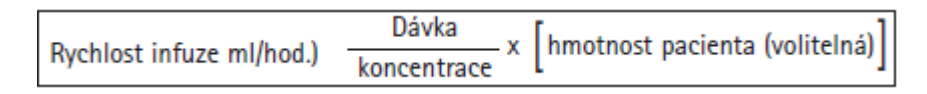

Nastavení parametrů:

- 1. Koncentrace jako množství aktivní látky na jednotku objemu.
  - Množství aktivní složky
  - Objem v ml
- 2. Je-li to nutné: Hmotnost pacienta v kg nebo v librách nebo m<sup>2</sup> nebo gramech.
- 3. Předpis dávky:
  - vztažené na dobu jako množství aktivní složky za minutu, hodinu nebo za 24 hodin
  - vztažené na dobu a hmotnost pacienta jako množství aktivní složky na kg za minutu, hodinu nebo za 24 hodin nebo BSA
- 4. Je-li to nutné: VTBI v ml.

### 3.2. Výpočet rychlosti dávky (Postup)

- Zvolte výpočet rychlosti dávkování pomocí 🕚.
- Zvolte jednotku aktivní složky pomocí 🖥 a potvrď te pomocí 🕚.
- Zadejte koncentraci zadáním množství aktivní složky a objemu. Abyste to provedli, zadejte hodnoty pomocí a potvrď te pomocí .
- Zvolte předpis dávky pomocí 🗟 a potvrď te pomocí 🗨.
- Nastavte dávku pomocí a potvrď te pomocí . Rychlost bude vypočtena automaticky a zobrazena ve spodní části displeje.
- Dříve, než zahájíte infuzi pomocí szkontrolujte vypočtenou rychlost podle pravděpodobnosti, a pokud je to nutné i uzpůsobené parametry, pomocí G.
- Zkontrolujte přijatelnost parametrů pomocí tlačítka 💆 dříve, než začnete tlačítkem 🚭.

Koncentrace a dávka mohou být později změněny v hlavní nabídce stejným způsobem, jako rychlost, VTBI a doba (srovnejte 2.2). Vliv úpravy dávky na ostatní parametry je ukázán ve spodní části displeje. Doplňkově může být z nabídky stavu zjištěno celkové a střední množství infundovaného léku. To může být zkontrolováno a vynulováno stejným způsobem jako ostatní celkové a střední hodnoty.

Deaktivace výpočtu rychlosti dávkování je možná pouze, pokud je pumpa zastavena. Stiskněte Sv hlavní nabídce a pak stiskněte 💽.

Upozornění: Změna hmotnosti nebo výšky pacienta změní rychlost průtoku.

### 3.3. Knihovna léčiv

Lze uložit až 1 200 názvů léčiv, včetně údajů o léčbě, informací a až 10 koncentrací pro lék, a to do 30 kategorií. Tato léčiva lze dále rozdělit do 50 oblastí péče a 16 pacientských profilů. Proces načítání do pumpy může být proveden pomocí samostatného počítačového programu (Space Upload Manager & HiBaSeD).

Poznámka: Knihovna léků může být spuštěna ze spouštěcí nabídky a nabídky speciálních funkcí. Uživatel se musí před zahájením léčby ujistit, že knihovna léků v pumpě odpovídá cílové skupině pacienta. Název oblasti péče a data vytvoření (viz záhlaví) je potřeba u pumpy zkontrolovat.

Poznámka: V knihovnách léčiv je možné vyhledávání čárového kódu pouze jedné oblasti péče a jednoho pacienta.

Existují různé způsoby, jak přiřadit lék k infuzi. Může to být provedeno při probíhající infuzi, anebo když je pumpa zastavena.

Název léku včetně příslušných terapeutických údajů může být nalezen v knihovně léků. Pokud byla již rychlost, VTBI a/nebo doba stanovena v hlavní nabídce, mohou být načteny název léku a upravené hodnoty souboru údajů. Pokud již byl spuštěn výpočet rychlosti dávkování, je stále ještě možné opožděné přiřazení názvu léku.

### Načítání léku (včetně odpovídajících parametrů) z hlavní nabídky:

- V nabídce speciálních funkcí stiskněte
- Otevřete knihovnu léčiv stisknutím
- Procházejte seznam pomocí a zvolte oblast péče pomocí 
   Pokud jste již na své pumpě někdy oblast péče nastavili, tento krok příště vynechejte.
- Změňte oblast péče posunutím v seznamu na položku "Change Care Area" (Změnit oblast péče). Oblast péče změníte\_stisknutím k.
- Posunujte se v seznamu pomocí 💆 a pomocí < vyberte profil pacienta.
- Pokud není nastaven žádný profil, tento krok se vynechává.
- Procházejte seznamem pomocí a v abecedním pořadí (všech léčiv) nebo v rámci kategorie vybírejte pomocí
- Pokud s léčivem souvisí různé terapie, vyberte typ léčby pomocí t a potvrď te jej pomocí.
- Potvrď te příslušnou informaci o zobrazeném léku pomocí

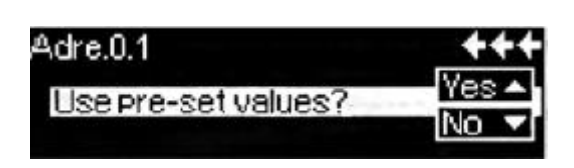

- Rozhodněte, zda je třeba aplikovat bezpečnostní limity pro léky pomocí 
  nebo se měl
  použít pouze název léku pomocí
  .
- Zkontrolujte, zda zkrácený název léku v nabídce spuštění odpovídá zvolenému léku.
   Zkontrolujte parametry v hlavní nabídce spuštění pomocí B a zahajte infuzi pomocí S.

Poznámka: Pokud k názvu léku nejsou přiřazeny bezpečnostní limity, objeví se na spouštěcí obrazovce následující zobrazení:

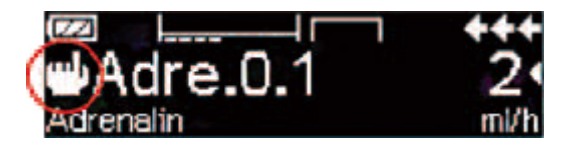

Poznámka: Oblast péče a profil pacienta nelze během léčby změnit (vč. režimu přídavné infuze).

Počáteční bolus: Počáteční bolus se nakonfiguruje v editoru seznamu léků.

- Použijte knihovnu léčiv podle návodu k použití.
- Vyberte požadovaný lék pomocí 🖥 a stiskněte 🕚.

Před začátkem počátečního bolusu se zobrazí bolusová nabídka, která dovoluje nastavit bolus pomocí

Zkontrolujte parametr a spusťte infuzi pomocí G.

### Pevné limity:

Pokud nastavená rychlost/dávka/objem bolusu a rychlost podání bolusu přesahují hodnoty uložené v knihovně léků (pevné limity), bude lék odmítnut, bude zobrazena zpráva a pumpa se vrátí k výběru léku. Pokud k tomu dojde, když pumpa infunduje, bude pumpa i dále pokračovat v infuzi.

#### Měkké limity:

Pomocí editoru seznamu léků mohou být pro tytéž parametry přednastaveny takzvané měkké limity. Ty mohou být překročeny bez jakéhokoli omezení. Jsou zobrazeny následující symboly popisující stav s ohledem na měkké limity:

| = Ŧ |                          |
|-----|--------------------------|
|     | = -                      |
|     | = 亚                      |
| = ± |                          |
| = Ŧ |                          |
| = 🛆 |                          |
| - 🖤 |                          |
|     | = ±<br>= ↓<br>= ♪<br>= ₩ |

Limity v knihovně léků musejí odpovídat limitům pumpy a jednorázového materiálu.

Poznámka: Během infuze účinných léků se doporučuje přiměřené monitorování.

Poznámka: V případě, že je vybrán lék z knihovny léků a pumpa pracuje podle výpočtu rychlosti dávkování, budou počáteční hodnoty přepsány hodnotami z knihovny léků, pokud byly vybrány.

Aktualizace ze vzdálené knihovny léčiv z aplikace Upload Manager (Space Online Suite)

lkona souboru každé 2 sekundy zabliká. Je k dispozici aktualizace.

| Adre.          | 20   |
|----------------|------|
| Volume: 0.07ml | ml/h |

Aktualizace knihovny léčiv začne, jakmile je pumpa v pasivním režimu.

Poznámka: Aktualizaci můžete zrušit stisknutím 🤒.

Pokud chcete používat aktualizace ze vzdálené knihovny léčiv, obraťte se na místního obchodního zástupce.

### 3.4. Řízená analgezie pacienta (PCA)

Pro PCA je nezbytný seznam léků s nejméně jedním lékem aktivujícím profil PCA. Tím jsou definovány podmínky pro účinnou a bezpečnou léčbu.

Zapněte pumpu pomocí <a>o</a> a vyčkejte do skončení samočinného testu. Podle nastavení je volba léku nabídnuta přímo, nebo je pumpa v<br/>"Hlavní nabídce".

Zvolte možnost "Special Functions" pomocí 🗟 v hlavní nabídce a potvrďte pomocí 🔇. Zvolte seznam léků, kategorii a žádaný lék pomocí 🥸.

| Analgesics |   |
|------------|---|
| Fentanyl   | 4 |
| Morphine   | • |
| <b>_</b>   |   |

| Fentanyl | ¥PCA        | START)   |
|----------|-------------|----------|
| Bol.vol  | 10 mcs      | •        |
| Limit    | 100 mcs/1 h | <b>•</b> |
| Lockout  | 0:05 h:min  |          |

Po provedení volby nabídne pumpa dodatečné informace vztahující se k léku, které budou potvrzeny pomocí <

Zvolte a potvrď te profil PCA pomocí Zobrazí se nastavení léčby uložené v seznamu léků\*.

V případě, že jsou všechny hodnoty stanoveny, může být zahájena léčba pomocí 🚭.

Podle předem definovaného nastavení je léčba zahájena počátečním bolusem a bazální rychlostí, nebo nikoli. Před odpojením pacienta musí být pumpa nařízena do DataLock úrovně 3 pomocí sv nabídce "Možnosti". To je zvláště nutné v případě, že lze předpokládat nepovolený přístup k nastavení.

Kód se zadá pomocí 懿 a potvrdí pomocí 🕢

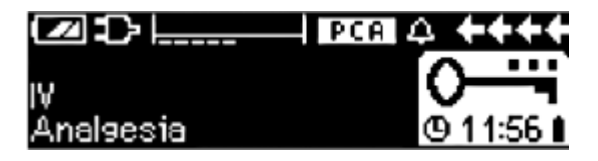

Displej pumpy nyní může vypadat takto.

V tomto stavu si pacient může vyžádat bolusy. Podle stavu léčby jsou bolusy buď podány, nebo odmítnuty. Výměnu stříkačky je rovněž možno provést použitím kódu pro úroveň 1 nebo úroveň 2. Změnu nastavení pro PCA či jinou léčbu je však možno provést pouze s kódem pro úroveň 3.

Stav léčby je možné zkontrolovat v nabídce "Stav".

Zadejte "Hlavní nabídku" pomocí 🥯 a pomocí 懿 zvolte možnost "Stav".

\*Objem bolusu je objem jednotlivého bolusu, který si může pacient vyžádat. Maximální limit je celkové množství léku nebo objemu, které si může pacient vyžádat v určitém časovém úseku. Zablokování je doba mezi dvěma bolusy.

| Status ( | C IMain Menu | ++++     |
|----------|--------------|----------|
| Rem.lock | 0:03 h:min   |          |
| A/D      | 50 %/1h      | <b>•</b> |
| A/D      | 1/2/1h       |          |
|          |              |          |

Poměr A/D ukazuje procento podaných a vyžádaných bolusů a tím umožňuje vytvořit si představu o účinnosti léčby.

Pomocí 🗟 v DataLock 3 je možné aktivovat a upravovat akustické potvrzení vyžádaných bolusů.

Pokud je připojeno aplikační tlačítko, vypadá symbol léčby takto **EPCA**.

V případě, že aplikační tlačítko není připojeno, vypadá symbol léčby takto PCA.

Aplikační tlačítko je připojeno k rozhraní P2 na zadní straně pumpy.

Tip: Je možné zahájit léčbu v kontinuálním režimu a později přepnout na PCA (v případě, že je lék určen k použití v kontinuální aplikaci i v PCA).

### SpacePCA-Graf

Pokud se stiskne 🕑 na spouštěcí obrazovce, zobrazí se SpacePCA-Graf:

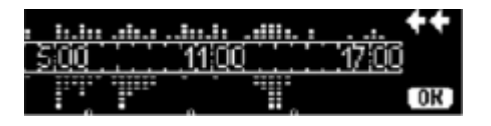

Mřížka reprezentuje časovou osu, přičemž body nad osou představují počet podaných bolusů a body pod osou představují počet odmítnutých bolusů.

Graf má 15 minutové rozlišení a ukazuje max. 5 bodů na 15 minut. V případě, že bylo v této době více než 5 podaných nebo odmítnutých bolusů, zobrazí se poslední bod tučně.

Změny PCA parametrů jsou zobrazeny kótovacími šipkami ve spodní části grafu.

### 3.5. Čárový kód

Součástí verze softwaru L je funkce značení čárovým kódem, která však ve výchozím stavu není aktivní. Pokud chcete používat značení čárovým kódem, obraťte se na místního obchodního zástupce.

### 3.6. Funkce přídavné infuze

Režim přídavné infuze nabízí možnost dočasně přerušit stávající (hlavní) infuzi, aby mohla být podána přídavná (vedlejší) infuze. Nad pumpou je přídavný infuzní set připojen spojkou Y k setu pro podávání. Vedlejší infuze má být umístěna asi o 20 cm výše než hlavní infuze. Všechny infuzní sety musejí být úplně naplněny. Zadní kontrolní ventil musí být umístěn podle schématu (viz další stranu).

Podmínkou pro zahájení funkce přídavné infuze je, aby byla pumpa zastavena.

Poznámka: Nezapomeňte prosím nastavit požadovaný objem hlavní a vedlejší infuze, který odpovídá velikosti kontejneru. Přídavnou infuzi lze podávat pouze v kontinuálním režimu nebo režimu dávky v průběhu času.

- Zadejte rychlost manuálně nebo ji načtěte do pumpy pomocí kalkulace rychlosti dávkování nebo pomocí knihovny léků. Není možno začít s vedlejší infuzí, pokud nejsou nastaveny údaje o hlavní infuzi (rychlost a VTBI).
- Z nabídky speciálních funkcí zvolte možnost "Přídavná infuze" a potvrď te pomocí tlačítka
- Rychlost a VTBI vedlejší infuze může být načtena pomocí kalkulace rychlosti dávkování, knihovny léků nebo může být vložena manuálně pomocí tlačítka
- Stisknutím tlačítka Szahajte vedlejší infuzi. Přístroj bude podávat objem přídavné infuze rychlostí nastavenou pro přídavnou infuzi.

Symboly v záhlaví displeje ukazujícího průběh ("PRIM" nebo "PIGY") budou ukazovat, jestli právě probíhá hlavní nebo vedlejší infuze.

Když je objem přídavné infuze podán, pumpa se automaticky přepne na hlavní infuzi, pokud byla vybrána. Když je VTBI hlavní infuze podán, bude pumpa pokračovat rychlostí KVO, po ukončení režimu KVO se pumpa zastaví a bude aktivován alarm. Pokud byla zvolena manuální změna z vedlejší na hlavní infuzi, pumpa se po ukončení vedlejší infuze zastaví nebo pokračuje v režimu KVO, uživatel musí provést změnu na hlavní infuzi manuálně pomocí položky v hlavní nabídce "Change to PRIM" a spustit tlačítkem .

Poznámka: Požadovaný objem musí uvážit objem pro KVO.

Poznámka: Manuální přepnutí mezí hlavní a vedlejší infuzí v hlavní nabídce je možné kdykoli, když je pumpa zastavena. Doporučuje se mít válečkovou svorku neaktivní infuze stále uzavřenu.

Léčbu s přídavnou infuzí lze mnohokrát opakovat změnou léku přídavné infuze nebo jeho resetováním.

 Přejděte na možnost "Set new Piggyback" (Nastavit novou přídavnou infuzi) v nabídce zvláštních funkcí a potvrď te pomocí

Poznámka: Resetování údajů poslední sekundární rovněž resetuje požadovaný objem.

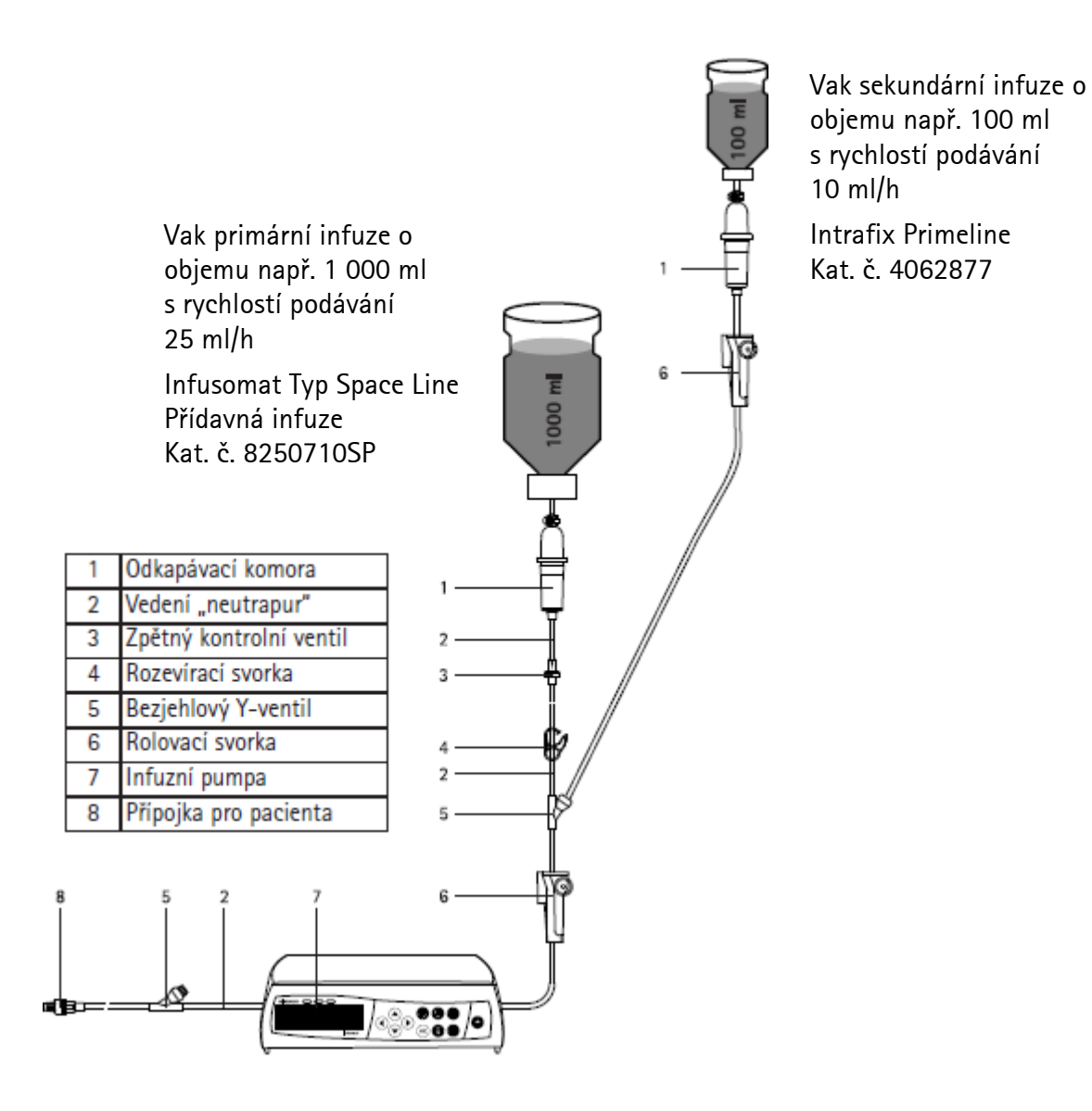

### 3.7. Režim zrychlení a zpomalení

Režim Ramp and Taper (Zrychlení a zpomalení) je vytvořen tak, aby podával infuze s postupně narůstajícími a klesajícími rychlostmi. Pumpa automaticky vypočítá zvýšení a snížení rychlosti potřebné k tomu, aby odpovídalo parametrům celkovému objemu, času, zrychlení a zpomalení. Je tvořena 3 fázemi.

- Fáze zrychlení: rychlost pumpy se lineárně zvyšuje, dokud nedosáhne předem stanovené rychlosti (plató) v předem definovaném čase (rozjezd).
- Kontinuální fáze: rychlost plató se používá jako parametr kontinuální infuze.
- Fáze zpomalení: rychlost pumpy se po kontinuální fázi lineárně snižuje, dokud není dosažena rychlost KVO nebo není pumpa v předem definovaném čase zastavena (čas zastavení).

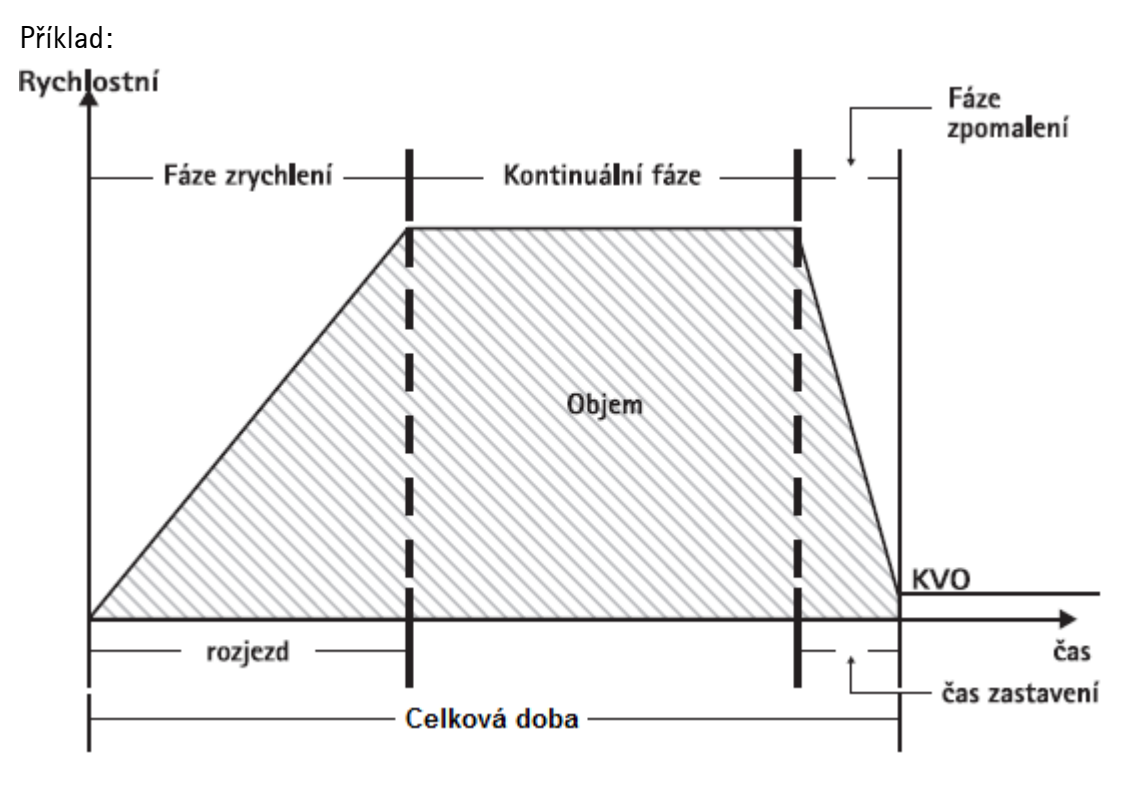

Zrychlení a zpomalení by měl provádět pouze zkušený uživatel, který je obeznámen s principy funkce zrychlení a zpomalení a je řádně vyškolen v použití daného zařízení.

Poznámka: Aktivní funkce zrychlení a zpomalení je vždy na displeji symbolizována charakteristickou značkou (

Poznámka: Funkce bolusu je u režimu Ramp and Taper (Zrychlení a zpomalení) deaktivována. Nastavení profilových parametrů: Léčbu lze zahájit přímo prostřednictvím knihovny léčiv nebo hlavní nabídky/speciálních funkcí.

### Zahájení zrychlení a zpomalení prostřednictvím knihovny léčiv:

Poznámka: Nastavení zrychlení a zpomalení bylo předtím konfigurováno ve správě seznamu léčiv a nahráno do pumpy.

- Pomocí tlačítka 🥺 zapněte pumpu a vyčkejte, dokud se nedokončí samočinný test.
- Vložte jednorázové příslušenství a použijte knihovnu léčiv podle příslušného návodu použití.
- Vyberte požadovaný lék pomocí a stiskněte 
   Pumpa má nyní seznam dostupným profilů léčby.
- Pomocí Svyberte "Ramp and Taper Mode" (Režim zrychlení a zpomalení) a stiskněte 
   Nastavení léčby režimu "Ramp and Taper" (Zrychlení a zpomalení) jsou zobrazena na displeji.
- Hodnoty můžete změnit stisknutím (1) a potvrzením pomocí (1).
   Pumpu lze nyní spustit stisknutím (2).

### Spuštění zrychlení a zpomalení pomocí nabídky speciálních funkcí:

- Pomocí tlačítka 🥥 zapněte pumpu a vyčkejte, dokud se nedokončí samočinný test.
- Vložte jednorázovou komponentu.
- Jděte do nabídky speciálních funkcí a vyberte možnost "Ramp and Taper" (Zrychlení a zpomalení).
- Stisknutím 🕙 zadejte parametry a potvrďte pomocí 唑.
- Po zadání všech požadovaných parametrů lze pumpu spustit stisknutím . Stav léčby se zobrazuje v horní části displeje pumpy ikonou režimu "Ramp and Taper Mode" (Režim zrychlení a zpomalení).

Obrazovka ukazuje následující:

Fáze zrychlování

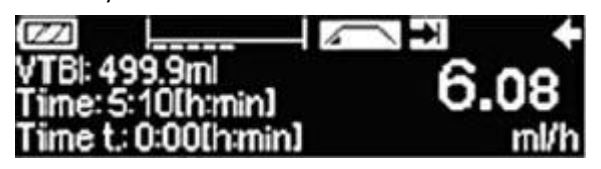

Kontinuální fáze

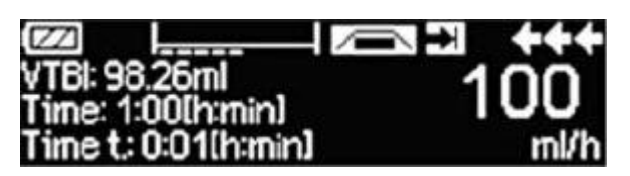

Pumpa nyní lineárně zvyšuje v předem definovaném čase rychlost, dokud nedosáhne plató a poté se automaticky přepne do kontinuální fáze.

Pumpa kontinuálně podává předem definovaný čas infuzi stejnou rychlostí a poté se automaticky přepne do fáze zpomalování.

Fáze zpomalení

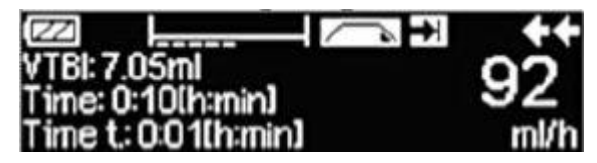

Pumpa v předem definovaném čase lineárně snižuje rychlost, dokud nedosáhne rychlosti KVO.

Poznámka: Po zahájení infuze je v kontinuální fázi možné pouze měnit rychlosti, čas a požadovaný objem.

Při úpravě (zvýšení/snížení) rychlosti plató se léčba přepočítá. Se zvýšením/snížením rychlosti plató se objemy ve fázi zrychlení, kontinuální fázi a fázi zpomalení zvyšují/snižují. Kontinuální fáze je zkrácená/prodloužená, aby s koncem fáze zpomalení proběhla kompletní infuze požadovaného objemu.

S úpravou času zrychlení/zpomalení se přepočítá léčba. Kontinuální fáze je prodloužena/ zkrácená, aby do konce fáze zpomalení proběhla kompletní infuze požadovaného objemu.

Zvýšením/snížením požadovaného objemu se kontinuální fáze prodlouží/zkrátí, aby s koncem fáze zpomalení infuzně zcela podala nově zadaný požadovaný objem.

Poznámka: Podání léků lze v režimu Ramp and Taper (Zrychlení a zpomalení) kdykoliv zastavit a znovu zahájit stisknutím 😅. Zrychlení a zpomalení se zastaví okamžitě bez fáze zpomalení a zahájí bez nové fáze zrychlení. To nebude mít žádný vliv na nastavení léčby.

### Okamžité zpomalení

Výběrem funkce Immediate Taper Down (Okamžité zpomalení) lze léčbu ukončit s fází zpomalení před kompletním podáním původně definovaného požadovaného objemu.

- Během kontinuální fáze stiskněte <sup>(1)</sup>
- K výběru speciálních funkcí použijte 불 a stiskněte ⋖.
- Vyberte funkci Immediate Taper\_Down (Okamžité zpomalení) a potvrď te pomocí 🕙.
- Upravte čas zpomalení pomocí a stisknutím ej jej potvrďte.
   Pumpa automaticky změní fázi zpomalení a lineárně sníží rychlost.

### 3.8. Programovaný režim

Programovaný režim je pro infuzi vyžadující nestandardní vzorec podávání. Uživatel pomocí určitých parametrů (rychlost, čas, objem) definuje pro každý cyklus sérii intervalů (max. 12 intervalů).

Pumpa automaticky vykonává každou naprogramovanou periodu, jednu po druhé.

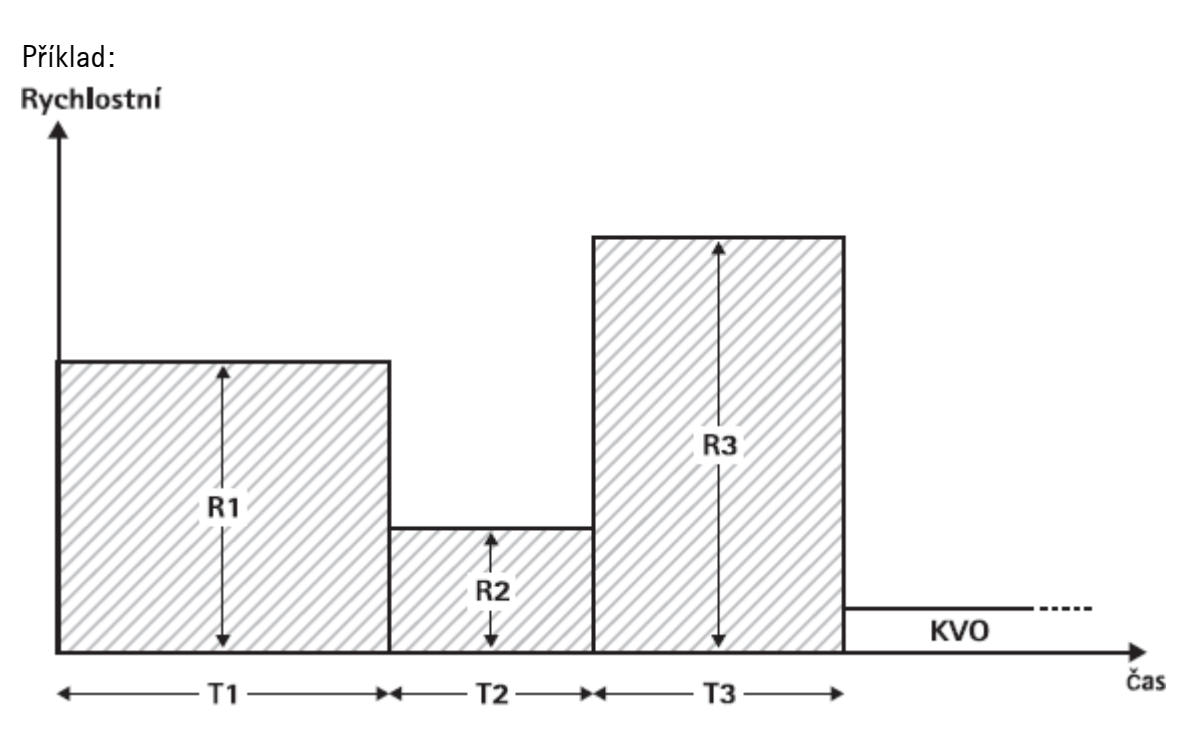

Programovaný režim by měl provádět pouze zkušený uživatel, který je obeznámen s principy funkce programovaného režimu a je řádně vyškolen v použití daného zařízení.

Poznámka: Funkce bolusu je u programovaného režimu deaktivována.

Nastavení profilových parametrů: Léčbu lze zahájit přímo prostřednictvím knihovny léčiv nebo hlavní nabídky/speciálních funkcí.

### Zahájení programovaného režimu prostřednictvím knihovny léčiv:

Poznámka: Nastavení programovaného režimu bylo předtím konfigurováno ve správě seznamu léčiv a nahráno do pumpy.

- Pomocí tlačítka 
   zapněte pumpu a vyčkejte, dokud se nedokončí samočinný test.
- Vložte jednorázovou komponentu a použijte knihovnu léčiv podle příslušného návodu k použití.
- Vyberte požadovaný lék pomocí 🗟 a stiskněte
- Možnost "Program Mode" (Programovaný režim) vyberte pomocí 🕚.

Na následující obrazovce uživatel musí potvrdit počet kroků léčby pomocí 💌.

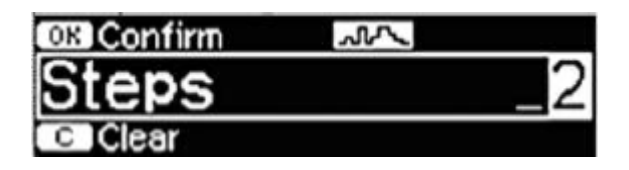

Na displeji se zobrazí nastavení kroků infuze. Tato nastavení konfigurovaná v editoru seznamu léčiv Drug List Editor je potřeba potvrdit pomocí 🕑.

- Hodnoty můžete změnit stisknutím 🕙 a potvrzením pomocí 唑.
- Nastavte požadovaný objem pomocí <sup>20</sup>

Pumpu lze nyní spustit stisknutím 🕮.

### Spuštění programovaného režimu pomocí nabídky speciálních funkcí:

- Pomocí tlačítka @ zapněte pumpu a vyčkejte, dokud se nedokončí samočinný test.
- Vložte jednorázovou komponentu.
- Jděte do nabídky speciálních funkcí a vyberte možnost "Program Mode" (Programovaný režim).
- Stisknutím 🕙 zadejte parametry a potvrďte pomocí 💌.
- Nastavte požadovaný objem pomocí <sup>232</sup>.

Po zadání všech požadovaných parametrů lze pumpu spustit stisknutím 😂.

V horní části displeje se objeví ikona "Program Mode" (Programovaný režim).

Obrazovka ukazuje následující:

| VTBI: 119.8ml       | 20   |
|---------------------|------|
| Time: 3:30(h:min)   | 50   |
| Time t: 0:00[h:min] | mi/h |

Když infuze probíhá, lze změnit pouze požadovaný objem.

Nadcházející intervaly programovaného režimu v hlavní nabídce zkontrolujete stisknutím <sup>3</sup>.

Je možné jeden krok probíhající léčby zrušit. Všechny následující kroky v naprogramované sekvenci zůstanou.

- Přejděte do hlavní nabídky stisknutím <sup>(S)</sup>.
- Použijte B k posunutí se v hlavní nabídce a pomocí vyberte možnost Current (Aktuální interval).
- Pro kontrolu nadcházejících intervalů stiskněte tlačítko 🧐.
- Vyberte "Program Parameters" (Programové parametry) pomocí
- Projděte všemi kroky intervalů pomocí **D**.

Poznámka: Podávání léčiv lze v programovaném režimu kdykoliv zastavit a znovu zahájit stisknutím 😇. To nebude mít žádný vliv na nastavení léčby.

Počet cyklů je definován pomocí požadovaného objemu. Dávejte pozor, abyste požadovaný objem nastavili ve správném vztahu k objemu jednoho cyklu. Požadovaný objem může být po změně intervalů potřeba nastavit.

Hlavní nabídka informuje o aktuálním intervalu. Konfigurované parametry lze zkontrolovat v hlavní nabídce programovaných parametrů.

### 3.9. Přerušovaný režim

Přerušovaný režim je tvořen 2 fázemi. Tyto fáze se budou opakovat.

- Bolusová fáze: je aktivní nastavený bolus
- Rychlostní fáze: čas během léčby, v němž je aktivní zadaná rychlost

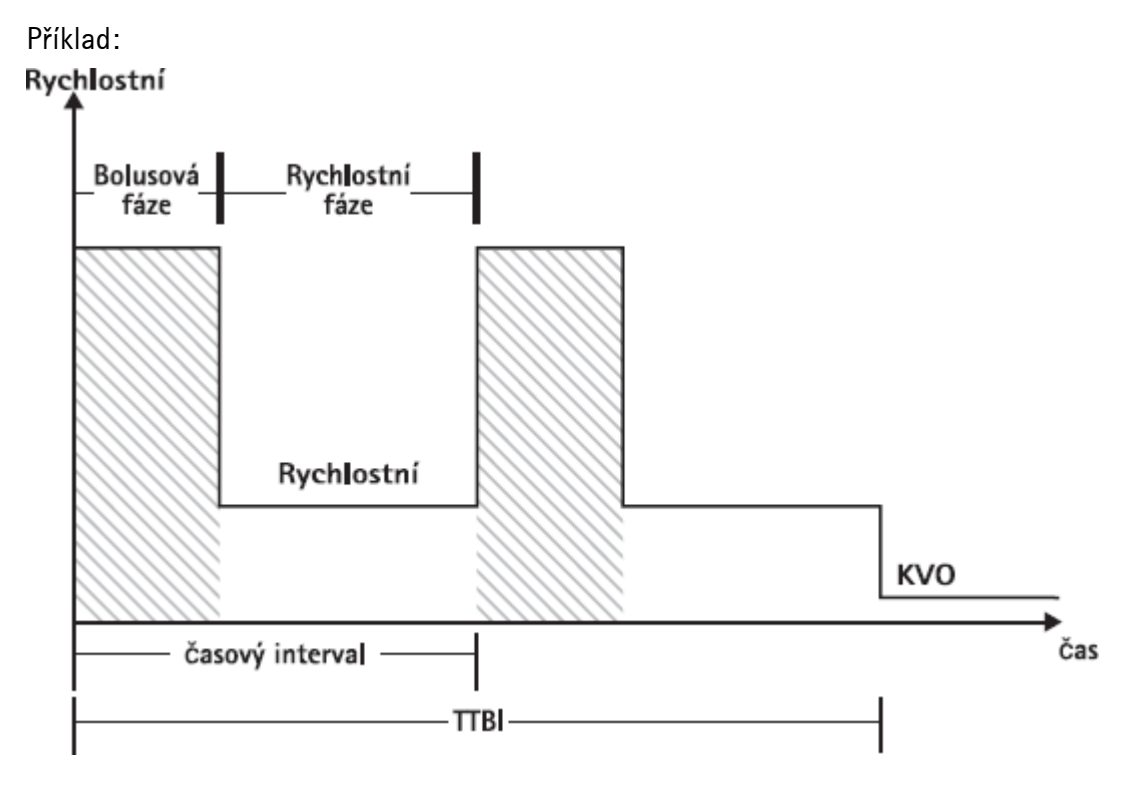

Přerušovaný režim by měl provádět pouze zkušený uživatel, který je obeznámen s principy přerušovaného režimu a je řádně vyškolen v použití daného zařízení.

Poznámka: Aktivní funkce režimu více dávek vždy zobrazuje ikonu na displeji ( \_\_\_\_ ).

Poznámka: Funkce pravidelného bolusu je u přerušovaného režimu deaktivována.

Při přerušovaném bolusu je aktivní servisní nastavení bolusu. Úroveň tlaku je automaticky nastavena na maximální hodnotu.

Nastavení profilových parametrů: Léčbu lze zahájit přímo prostřednictvím knihovny léčiv nebo hlavní nabídky/speciálních funkcí.

### Zahájení přerušovaného režimu prostřednictvím knihovny léčiv:

Poznámka: Nastavení přerušovaného režimu bylo předtím konfigurováno ve správě seznamu léčiv a nahráno do pumpy.

- Pomocí tlačítka 🥥 zapněte pumpu a vyčkejte, dokud se nedokončí samočinný test.
- Vložte jednorázovou komponentu a použijte knihovnu léčiv podle příslušného návodu k použití.
- Vyberte požadovaný lék pomocí a stiskněte 
   Pumpa nyní nabízí možné profily léčby.
- Pomocí B vyberte "Intermittent Mode" (Přerušovaný režim) a stiskněte 
   Na displeji je zobrazeno nastavení léčby pro "Intermittent Mode" (Přerušovaný režim).
- Parametry lze změnit stisknutím 🕙 a potvrzením pomocí 🔍.

Poznámka: Rychlost bolusu se vypočítá pomocí upravitelných parametrů. Tyto parametry by měl uživatel před zahájením infuze zkontrolovat. Pumpu lze nyní spustit stisknutím 😂.

### Spuštění přerušovaného režimu pomocí nabídky speciálních funkcí:

- Pomocí 😅 zapněte pumpu a vyčkejte, dokud se nedokončí samočinný test.
- Vložte jednorázovou komponentu.
- Jděte do nabídky speciálních funkcí a vyberte "Intermittent Mode" (Přerušovaný režim).
- Stisknutím 🕙 zadejte parametry a potvrď te pomocí 唑.

Po zadání všech požadovaných parametrů lze pumpu spustit stisknutím 🚭. V horní části displeje se objeví ikona "Intermittent Mode" (Přerušovaný režim). V bolusové fázi ukazuje obrazovka následující:

|                      | BOL ++++ |
|----------------------|----------|
|                      | 1800     |
| Time t.: 0:00[h:min] | ml/h     |

Pumpa nyní podává předem definovaný bolus.

Po bolusové fázi se pumpa přepne do rychlostní fáze a obrazovka ukazuje následující:

|        |              | 1.1.1 | ++   |
|--------|--------------|-------|------|
|        |              |       | 0.1  |
| Interv | al: 0:20[h:n | nin)  | ml/h |

Pumpa nyní podává předem definovanou rychlostí.

Poznámka: Bolusovou infuzi lze při léčbě přerušovaným bolusem kdykoliv zrušit pouze pomocí 😅.

Poznámka: Podání léků lze v přerušovaném režimu kdykoliv zastavit a znovu zahájit stisknutím 😅. To nebude mít žádný vliv na nastavení léčby.

Během infuze je možné změnit objem bolusu, množství, požadovaný objem a také časový interval.

- Stiskněte Stiskněte
- Použijte B k posunování v seznamu parametrů a pomocí 
  vyberte parametr, který chcete změnit.

### Změna bolusu po zahájení:

Pokud uživatel upraví bolus, průběh léčby se změní.

- Stiskněte S.
- Použijte 
   k výběru bolusu a stiskněte
- Změňte bolus pomocí t a stisknutím (m) změnu potvrďte.
   Pumpa automaticky přepočítá všechna další nastavení léčby.

### Změna časového intervalu po zahájení:

- Pokud uživatel upraví časový interval, průběh léčby se změní.
- Stiskněte S.
- Použijte 🗄 k výběru intervalu a stiskněte <a>.</a>
- Změňte interval pomocí 🖥 a stisknutím 🔍 změnu potvrďte. Pumpa automaticky přepočítá všechna další nastavení léčby.

### 3.10. Dávka v průběhu času

Dávka v průběhu času se používá k podávání určité dávky antibiotik v určitém čase. Dávka v průběhu času je vlastní léčba a nelze ji použít v kombinaci s jinou léčbou, s výjimkou přídavné infuze. Může být aktivována pouze prostřednictvím správy seznamu léčiv. Lze ji použít pro běžnou infuzi a/nebo přídavnou infuzi.

Aktivní funkce dávky v průběhu času je vždy na displeji symbolizována charakteristickou značkou ( I lečba přídavnou infuzí, zobrazí se kombinovaný symbol pro obě léčby (PGYO).

Poznámka: Dávku v průběhu času by měli provádět pouze zkušení uživatelé, kteří jsou obeznámeni s principy této funkce a jsou řádně vyškoleni v použití daného zařízení.

Rychlost infuze v dávce v průběhu času nelze změnit. Tento parametr je výsledkem nastavení celkové dávky a doby infuze. Ihned po výběru léčiva je třeba nastavit dobu infuze a celkovou dávku, která má být infuzí podána.

Pokud knihovna léčiv obsahuje u těchto parametrů výchozí hodnoty, jsou použity jako přednastavené.

Jsou-li během infuze nutné změny, podávání lze řídit změnou času. Pumpa vypočítá novou rychlost pomocí zbývající celkové dávky a zbývajícího času. V hlavní nabídce lze rovněž v režimu RUN-Mode změnit celkovou dávku, čas a požadovaný objem. Další parametry (rychlost dávkování, základní rychlost, koncentrace, hmotnost pacienta a výška pacienta) nelze změnit.

Poznámka: Funkce KVO a funkce bolusu jsou během dávky v průběhu času deaktivovány.

Poznámka: Funkce dávky v průběhu času vždy vyžaduje použití jednotek dávkování (tj. mg nebo mg/kg hmotnosti pacienta).

Před použitím dávky v průběhu času se obraťte na svého místního zástupce společnosti B. Braun!

### Zahájení dávky v průběhu času prostřednictvím knihovny léčiv:

Poznámka: Nastavení dávky v průběhu času bylo předtím konfigurováno ve správě seznamu léčiv a nahráno do pumpy.

- Pomocí tlačítka 
   zapněte pumpu a vyčkejte, dokud se nedokončí samočinný test.
- Vložte jednorázovou komponentu a použijte knihovnu léčiv podle návodu k použití.
- Vyberte léčivo pomocí 🖥 a stiskněte 🗨.

Pumpa nyní nabízí možné profily léčby. Pomocí 🗟 vyberte "Dose over Time" (Dávka v průběhu času) a stiskněte <.

Editor pro celkovou dávku se zobrazí, pokud je z knihovny léčiv vybráno léčivo s terapeutickou dávkou v průběhu času a do knihovny nebyla zadána žádná výchozí hodnota pro celkovou dávku. Editor se rovněž zobrazí, pokud je celková dávka upravena v hlavní nabídce.

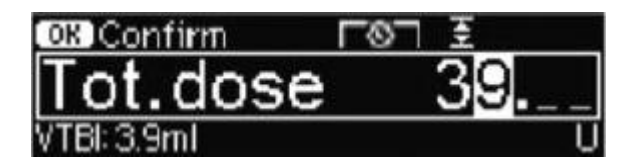

Dle potřeby zadejte celkovou dávku a potvrď te pomocí .

Editor pro čas se zobrazí, pokud je z knihovny léčiv vybráno léčivo s terapeutickou dávkou v průběhu času a do knihovny nebyla zadána žádná výchozí hodnota pro čas. Editor se rovněž zobrazí, pokud je čas upraven v hlavní nabídce.

| OK Confirm    | 6 | Ŧ       |
|---------------|---|---------|
| Time          |   | 1:00    |
| Rate: 3.9ml/h |   | [h:min] |

Dle potřeby zadejte čas a potvrďte pomocí

Požadovaný objem se vypočítá automaticky a ukáže se následující obrazovka:

| 至Multi0   | <b>L01</b>   | START |
|-----------|--------------|-------|
| Tot. dose | 39 U         | •     |
| Time      | 1:00 [h:min] |       |
| +VTBI     | 3.9 ml       |       |

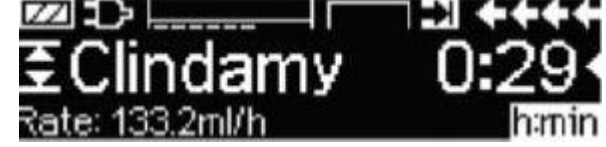

Zkontrolujte pravděpodobnost vypočtené rychlosti pomocí 🕄 Zahajte dávku v průběhu času stisknutím 😇.

Nabídka spuštění: Čas se používá k ovládání léčby. Z tohoto důvodu se zbývající čas v nabídce spuštění zobrazuje velkými číslicemi. Parametr v levém dolním rohu lze rolovat.

Při odchodu od pumpy nastavte rychlost.

Poznámka: Vždy je možné stisknout v nabídce spuštění klávesu 🧐 a upravit nebo zkontrolovat hodnoty v hlavní nabídce, zatímco pumpa běží.

### 4. MOŽNOSTI

Mohou být zvoleny volby funkcí a mohou být změněny, když pumpa infunduje anebo když je zastavena. Za účelem úpravu položky v nabídce zvolte "Options" v hlavní nabídce "Main Menu" a stiskněte

### 4.1. Uzavírací tlak

Čím vyšší je hodnota nastaveného tlaku, tím výše musí vystoupit hodnota tlaku před spuštěním alarmu uzavíracího tlaku.

- Zadejte tlak v nabídce možností stisknutím <a></a>.
- Zvolte z devíti hodnot tlaku (1=nejnižší hodnota; 9=nejvyšší hodnota) stisknutím 
   nebo 
   a potvrď te zadání pomocí

### 4.2. Data Lock

Funkce Data Lock chrání přístroj před nepovoleným přístupem. Čtyřmístný kód (výchozí nastavení je "9119"), které může být změněno servisním programem, aktivuje tuto funkci v úrovni 1 a úrovni 2. Existují tři úrovně zabezpečení.

Úroveň 1:

Změna hodnot ani podání bolusu nejsou možné, ale může být provedena změna jednorázového materiálu. Je možno procházet všemi nabídkami a mohou být zkontrolovány údaje o stavu. Je možné spuštění, zastavení a vypnutí pumpy.

Úroveň 2:

Tato úroveň má stejné výkonnostní charakteristiky, jaké byly popsány v úrovni 1, a navíc nedovoluje výměnu jednorázového materiálu. Aby se zabránilo alarmu uzamčení dat, musí být zadán správný kód během 20 sekund po zastavení pumpy. Výměna jednorázového materiálu a vypnutí pumpy je možné pouze po zadání kódu.

Úroveň 3:

Tato úroveň dovoluje spuštění a zastavení pumpy a také její vypnutí. Kód pro tuto úroveň se může lišit pro každý lék; je stanoven v seznamu léků. Výměna stříkačky je však možná použitím kódu stanoveného pro ostatní úrovně. Přehled rozdílů mezi úrovněmi 1, 2 a 3 je uveden v následující tabulce.

| Děj                                                 | Uroveň 1 | Uroveň 2           | Uroveň 3                    |
|-----------------------------------------------------|----------|--------------------|-----------------------------|
| Výměna jednorázového materiálu                      | ✓        | ×                  | ✓ S kódem pro<br>úroveň 1/2 |
| Zahájení infuze                                     | ✓        | ×                  | ✓                           |
| Změna parametrů                                     | ×        | ×                  | ×                           |
| Zastavení infuze                                    | ~        | ✓ 🔒                | ~                           |
| Vypnutí pumpy/čekání                                | ✓        | ×                  | × 🔒                         |
| Bolus u PCA pomocí aplikačního<br>tlačítka na pumpě | ×        | ×                  | ~                           |
| Upravitelná obrazovka                               | ×        | ×                  | ~                           |
| Vyžádané bolusy                                     | ×        | ×                  | ~                           |
| Signalizace odmítnutých bolusů u PCA                | ✓        | ~                  | ×                           |
|                                                     | ✓= možné | × = nemožné   🕰= i | následuje alarm čekání      |

#### Aktivace funkce:

- Otevřete zámek dat v nabídce možností pomocí <a></a>.
- Vyberte mezi úrovněmi 1, 2 a 3 (pokud jsou aktivovány) pomocí 
   a potvrď te pomocí
- Zadejte kód pomocí 🥸 a za účelem aktivace zámku dat stiskněte 🔍

Změny chráněných hodnot a funkce podání bolusu označených pomocí 🛃 jsou možné pouze po zadání kódu. Po 20 sekundách bude zámek v hlavní nabídce, stavové nabídce, nabídce speciálních funkcí a nabídce možností opět aktivován. Pokud je dvakrát zadán nesprávný kód, pumpa se přepne do poslední nabídky. Pokud je znovu dvakrát zadán nesprávný kód, pumpa spustí zvukový alarm, spustí se funkce přivolání sestry a bude blikat žlutá dioda. Pokud byla dosažena cílová hodnota při aktivní funkci uzamčení dat, bude možné nové spuštění pumpy pouze po zadání kódu.

Chcete-li funkci deaktivovat, zvolte v zámku dat "Off", stiskněte (), zadejte kód a opět stiskněte ).

### 4.3. Rychlost podání bolusu

- Otevřete rychlost podání bolusu v nabídce možností pomocí 🕙.
- Změňte rychlost podání bolusu pomocí 🥸 a potvrďte nastavení pomocí 💌.

Poznámka: Nastavte rychlost podání bolusu podle požadavků na léčbu. Dejte pozor, aby nedošlo k předávkování!

Je-li rychlost podání bolusu 1 300 ml/hod, může být např. 0,33 ml dosaženo během pouhé jedné sekundy.

### 4.4. Režim KVO

Po dosažení předem zvoleného VTBI/doby může pumpa pokračovat v infuzi s předem definovanou rychlostí KVO (viz "Technical data"). Trvání infuze KVO je nastaveno v servisním programu.

- Otevřete režim KVO v nabídce možností pomocí
- Za účelem aktivace KVO odpovězte na otázku Ano/Ne pomocí 🕭.

### 4.5. Kontrast / Osvětlení displeje / Osvětlení klávesnice

Kontrast i osvětlení displeje a klávesnice může být nezávisle upraveno podle světelných podmínek.

- Otevřete kontrast/osvětlení displeje/osvětlení klávesnice v nabídce možností stisknutím
- Vyberte mezi 9 úrovněmi kontrastu a osvětlení displeje pomocí 
   nebo
   nebo
   a potvrďte pomocí
   .
   Při použití léků citlivých na světlo může být osvětlení klávesnice nebo stříkačky úplně vypnuto.

### 4.6. Hlasitost alarmu

Vyberte mezi 9 různými úrovněmi hlasitosti alarmu.

- Otevřete hlasitost alarmu v nabídce možností pomocí <1.
- Nastavte hlasitost pomocí 🕙 nebo 🕑 a potvrďte zadání pomocí 💌.

### 4.7. Datum / čas

- Otevřete datum/čas v nabídce možností pomocí <a></a>.
- Změňte datum/čas pomocí 🥸 a potvrďte pomocí 💌.

### 4.8. Režim makro

Rychlost infuze se na displeji zdá být větší, když je aktivován režim makro a pumpa infunduje.

- Otevřete režim makro v nabídce možností pomocí
- Za účelem aktivace režimu makro odpovězte na otázku Ano/Ne stisknutím 📤.

K rychlé aktivaci režimu makro: Stiskněte 🕑 když pumpa infunduje, a přidržte je, až se změní velikost písma.

### 4.9. Jazyk

Tato funkce umožňuje změnu jazyka pumpy.

- Otevřete jazyk v nabídce možností pomocí 🕚.
- Zvolte jazyk pomocí 🖁 a pak stiskněte 🔍
- Potvrď te otázku Ano/Ne pomocí 📤.

### 4.10. Uzavírací tlak v přívodném setu

Přístroj je vybaven tlakovým snímačem na přívodném setu, který zjistí uzavření (např. uzavřenou válečkovou svorku, smyčku na setu) mezi kontejnerem a pumpou. Čím vyšší je úroveň tlaku, tím níže musí klesnout úroveň tlaku před spuštěním tlakového alarmu uzavření na přívodném setu.

- Stisknutím tlačítka 🕙 v nabídce voleb můžete přistupovat ke tlaku na přívodném setu.
- Zvolte z devíti úrovní tlaku (1=nejnižší úroveň; 9=nejvyšší úroveň) stisknutím tlačítka
   Inebo a potvrďte zadání tlačítkem .

### 5.ALARMY

Infusomat® Space P je vybaven signalizací zvukovým a optickým alarmem.

| Typ Zvukový        |        | Optický signál |             |                                                             | Volání                                           | Potvrzení uživatelem                                                                                                    |
|--------------------|--------|----------------|-------------|-------------------------------------------------------------|--------------------------------------------------|----------------------------------------------------------------------------------------------------|
| alarmu             | signál | Červená dioda  | Žlutá dioda | Zpráva                                                      | personálu                                        |                                                                                                    |
| Alarm<br>přístroje | ano    | bliká          | bliká       | alarm přístroje<br>a kód alarmu<br>(viz servisní<br>manuál) | ano                                              | Stiskněte 🥥 a řiďte<br>se pokyny na displeji.                                                                                                    |
| Provozní<br>alarm  | ano    | bliká          | vypnuto     | viz popis<br>alarmu                                         | ano                                              | K potvrzení zvukového<br>alarmu, výstražné<br>zprávy a přivolání<br>personálu stiskněte<br>. Červená dioda<br>svítí do doby, než je<br>znovu spuštěna<br>infuze. Červená dioda<br>zhasne. |
| Prealarm           | ano    | vypnuto        | bliká       | viz popis<br>alarmu                                         | (de)aktivace<br>pomocí<br>servisního<br>programu | Pro ztlumení alarmu a<br>vypnutí volání<br>personálu stiskněte<br>. Optický alarm<br>pokračuje až do<br>konce.                                                                            |
| Pomocný<br>alarm   | ano    | vypnuto        | bliká       | viz popis<br>alarmu                                         | ano                                              | Ke ztlumení alarmu,<br>vypnutí volání<br>personálu a vymazání<br>výstražné zprávy<br>stiskněte .                                                                                          |
| Pokyn<br>alarmu    | ne     | vypnuto        | vypnuto     | viz popis<br>alarmu                                         | ne                                               | Pokyn zmizí po<br>potvrzení.                                                                                                    |

### 5.1. Alarmy přístroje

Když dojde k alarmu přístroje, je infuze automaticky zastavena. Přístroj vypněte stisknutím Pak přístroj znovu zapněte. V případě opakovaných alarmů přístroje musíte uzavřít válečkovou svorku, odpojit pacienta, otevřít přední dvířka pumpy a vyjmout jednorázový set. Přístroj musí být předán servisnímu oddělení.

### 5.2. Prealarmy a provozní alarmy

### Prealarmy:

Prealarmy jsou spuštěny několik minut (v závislosti na servisním nastavení) před provozními alarmy. Během prealarmu zní zvukový signál, bliká žlutá dioda a je aktivováno přivolání personálu (volitelné). Zpráva na displeji se liší podle příčiny alarmu. Pomocí zvukový signál a přivolání personálu. Displej a dioda pokračují v signalizaci prealarmu, dokud se nevypne provozní alarm. Prealarmy nevedou k přerušení infuze.

| Zpráva na displeji     | Příčina prealarmu                                                                                                    |
|------------------------|----------------------------------------------------------------------------------------------------|
| "VTBI near end"        | Předvolený objem je téměř všechen infundován.                                                                                                    |
| "Battery nearly empty" | Baterie je téměř vybitá.                                                                                                    |
| "KVO active"           | Bylo dosaženo VTBI/doby a pumpa pokračuje v infuzi při<br>rychlosti KVO.                                                                                                    |
| "Communication error"  | Pumpa je zapojena v systému, v němž je nejméně jeden<br>přístroj inkompatibilní nebo má poruchu. Použití tohoto<br>přístroje v systému není povoleno.<br>Systém musí být zkontrolován servisním technikem. |

Stopky na displeji odpočítávají zbývající dobu (podle servisního programu, mezi 3 až 30 min). Poté pumpa spustí provozní alarm.

Prealarmy "VTBI near end" (předvolba objemu) a "Time near end" (předvolba doby) mohou být deaktivovány v servisním programu.

### Provozní alarmy:

Provozní alarmy vedou k přerušení infuze. Zazní zvukový signál, bliká červená dioda a je aktivováno přivolání personálu. Displej zobrazí "Alarm" a příčinu provozního alarmu. Pomocí Ize vypnout zvukový signál a přivolání personálu. Podle příčiny alarmu musejí být provedeny nápravná opatření.

| Zpráva na displeji      | Příčina alarmu                                               |
|-------------------------|--------------------------------------------------------------|
| "VTBI infused "         | Předvolený objem byl infundován.                             |
|                         | Pokračujte v léčbě nebo zvolte novou léčbu.                  |
| "Time expired"          | Skončila předvolená doba.                                    |
|                         | Pokračujte v léčbě nebo zvolte novou léčbu.                  |
| "Battery empty"         | Baterie jsou vybity.                                         |
|                         | Zapojte přístroj do sítě a/nebo vyměňte baterie.             |
|                         | Alarm baterií bude spuštěn po 3 minuty.                      |
| "Pressure high"         | V systému došlo k okluzi. Nastavená úroveň tlaku byla        |
|                         | překročena. Pumpa automaticky sníží velikost bolusu.         |
|                         | Zkontrolujte, zda není stříkačka prázdná, zda nejsou hadičky |
|                         | zauzlené nebo poškozené, zda je volný přístup do žíly a zda  |
|                         | je průchodný filtr.                                          |
|                         | Pokud je to nutné, zvyšte uzavírací tlak.                    |
|                         | Vzhledem k různým tolerancím u stříkaček různých výrobců     |
|                         | může dojít k alarmu kvůli tlaku z důvodu vysokého tření ve   |
|                         | stříkačce.                                                   |
| "KVO finished"          | KVO je dosažen. Pokračujte ve staré léčbě nebo nastavte      |
|                         | novou.                                                       |
| "Battery cover removed" | Kryt baterie není správně zasazen nad prostorem pro baterii. |
|                         | Při zatlačení na kryt baterie musíte uslyšet zaklapnutí.     |
| "Standby Time expired"  | Nastavená doba čekání skončila.                              |
|                         | Nastavte novou dobu nebo pokračujte v dříve nastavené        |
|                         | léčbě.                                                       |
|                         |                                                              |

| "No battery inserted"              | Bez baterií není možno pumpu používat.<br>Vypněte pumpu a vložte baterie podle návodu "Overview<br>Infusomat® Space P".                                                                                                    |
|------------------------------------|----------------------------------------------------------------------------------------------------|
| "Drive blocked"                    | Krokový motor nepracuje následkem nadměrného tlaku v<br>systému.<br>Přerušte připojení pacienta a znovu vložte set                                                                                                    |
| "Calibrate device"                 | Údaje v kalibraci pumpy se změnily (např. po aktualizaci).<br>Rekalibrujte přístroj pomocí servisního programu.                                                                                                    |
| "Drop sensor connection"           | Je přerušen kontakt kapkového snímače, ale pumpa funguje.<br>Zkontrolujte, zda je kapkový snímač správně uložen v kapací<br>komůrce. Pokud je to nutné, vyměňte kapkový snímač nebo<br>proveďte předvolbu VTBI/doby a pokračujte v terapii.                                                             |
| "Check upstream"                   | Snímač přívodného setu spouští alarm.<br>Zkontrolujte, zda není válečková svorka uzavřena nebo zda<br>není na setu smyčka. Pokud je kapkový snímač připojen, je<br>alarm přívodného setu zablokován.                                                                                                    |
| "Air bubble "/"Accumulated<br>air" | Vzduch uvnitř systému.<br>Zkontrolujte, zda v setu nejsou vzduchové bublinky, a<br>odpojte pacienta, abyste mohli opakovat plnění, pokud je to<br>nutné                                                                                                    |
| "No drops"                         | Kapkový snímač nedetekuje žádné kapky.<br>Infuzní komůrka je prázdná, válečková svorka je uzavřena,<br>kapkový snímač není spuštěn, zkontrolujte set, zda není<br>ucpán, zda nedošlo ke kondenzaci na kapací komůrce<br>(odstraňte potřepáním).                                                         |
| "Too few drops"                    | Počet padajících kapek je nižší než nastavená rychlost.<br>Negativnímu tlaku ve skleněné infuzní láhvi může být<br>zabráněno otevřením ventilační chlopně na kapací komůrce.<br>Zkontrolujte, zda není infuzní láhev prázdná, zda je<br>válečková svorka úplně otevřena a zda na setu nejsou<br>smyčky. |
| "Too many drops"                   | Počet padajících kapek je vyšší než nastavená rychlost.<br>Zkontrolujte set, zda není poškozen, a ujistěte se, že je<br>správně vložen.                                                                                                    |
| "Flow"                             | Kapací komůrka je úplně naplněna nebo je v systému<br>netěsnost.<br>Prohlédněte set, zda není poškozen, a zkontrolujte kapací<br>komůrku.                                                                                                    |
| "Data were reset"                  | Nastavení léčby a pumpy nemohlo být obnoveno.<br>Zadejte nastavení léčby a pumpy znovu.                                                                                                    |
| "Therapy data were reset"          | Terapeutické údaje nemohly být obnoveny.<br>Zadejte léčbu znovu.                                                                                                    |
| "Data Lock"                        | Byl učiněn pokus o zastavení nebo vypnutí pumpy než zadání<br>kódu.<br>Pro pokračování v léčbě nebo pro vypnutí pumpy zadejte<br>správný kód.                                                                                                    |

Červená kontrolka LED zhasne, jakmile je alarm potvrzen.

Upozornění: Pokud je zobrazen klíč ( EEEE ) a/nebo bliká žlutá, červená a modrá dioda, pak je pumpa v servisním režimu a nesmí být použita pro pacienta. Pumpa musí být zkontrolována servisním technikem.

### 5.3. Pomocné alarmy

K pomocným alarmům dochází pouze ve dvou případech:

 Set je vložen, pumpa nepracuje, není upravena žádná hodnota a přístroj není 2 minuty v provozu.

Zazní zvukový signál, bliká žlutá dioda a je aktivováno přivolání personálu.

- a) Na displeji je zobrazeno "Reminder alarm!".
- b) Na displeji je zobrazeno "Config. not finished!"

Potvrď te alarm pomocí () a pokračujte v nastavení konfigurace léčby/spuštění.

 Úprava hodnoty byla započata, ale nebyla dokončena a potvrzena. Může k tomu dojít také při chybění jednorázového materiálu. Zazní zvukový signál, na displeji je zobrazeno "Value not accepted", bliká žlutá dioda a je aktivováno přivolání personálu.

Potvrď te alarm pomocí 🔍 a pokračujte v nastavení léčby.

### 5.4. Pokyny alarmu

Pokud byla vložena nesprávná zadání, displej zobrazí příslušné pokyny (např. "Bol. rate out of range"; (Rychlost bolusu mimo rozsah); "Download failed" (Stahování se nezdařilo), "The parameter can not be modified") (Parametr nelze změnit)). Tyto pokyny zmizí po několika sekundách a nemusejí být potvrzeny.

## 6. PROVOZ A ÚDRŽBA BATERIE

Infusomat<sup>®</sup> Space P je vybaven nejnovější baterií typu NiMH. Nová baterie má dobu životnosti 4 hodin při 100 ml/hod. Pro optimální zacházení s baterií je přístroj vybaven ochranou proti přepětí a nadměrnému vybití. Baterie jsou nabíjeny pumpou zapojenou do sítě. Při odpojení ze sítě nebo v případě výpadku proudu se pumpa automaticky přepne na napájení z baterie.

Poznámka: Před delším uskladněním pumpy (5 měsíců) musejí být baterie úplně nabity a pak vyjmuty z pumpy. Před výměnou baterie vždy odpojte pumpu od pacienta a vypněte přístroj.

Indikátor stavu baterie zobrazuje vývoj stavu (nízký, střední, vysoký). Chcete-li získat podrobnější informace o kapacitě současně vložené baterie (provozní doba v hodinách a minutách), podívejte se prosím na položku "Batt. Cap." ve stavové nabídce přístroje Infusomat<sup>®</sup> Space P.

Upozornění: Zobrazení provozní doby baterie na pumpě je přibližná hodnota závisející na aktuální rychlosti podávání. Změny v rychlosti podávání může ovlivnit provozní dobu baterie.

Postupy výměny jednorázových materiálů vyžadují vysokou spotřebu energie. Náhlý pokles provozní doby baterie může souviset se stářím baterie. V takovém případě je potřeba vyměnit baterii za novou.

Pokud jsou podávány vysoce účinné léky po delší dobu bez napájení ze sítě, je doporučeno mít při ruce plně nabitou rezervní pumpu.

### Důležité informace pro samočinnou kontrolu baterie:

Pokud symbol baterie při provozu ze sítě bliká, je baterie má nižší než 30 minutovou zbývající kapacitu.

V takovém případě nesmí být pumpa vypojena ze sítě. Pokud je v urgentním případě nutno vypojit pumpu ze sítě, uživatel se musí ujistit, že je kapacita baterie dostatečná pro předpokládané použití. Když symbol baterie bliká trvale (>1 h), musí být baterie zkontrolována technikem a v případě potřeby vyměněna.

### Pokyny pro optimální použití baterie:

Skutečná životnost baterie může kolísat následkem

- okolní teploty,
- kolísavé zátěže (např. časté bolusy).

Optimální životnosti baterií bude dosaženo pouze tehdy, budou-li čas od času úplně vybity. Režim údržby, který provádí údržbu baterií, je zabudován do baterie. Tato funkce musí být jednou za měsíc aktivována. Dále:

- Pokud je baterie, která není úplně vybita, několikrát nabíjena, může být její kapacita snížena.
- Za normálních teplotních podmínek může být baterie nabita a vybita přibližně 500krát, než se zkrátí její životnost.
- Když není pumpa zapojena do sítě, baterie se pomalu vybíjí. K tomu dochází, i když pumpa není v provozu.
- Provozní doba baterie může být využita, pouze pokud pumpa pracuje kontinuálně s plně nabitou baterií při pokojové teplotě.

### Údržba baterie:

K přesnému vyvážení kapacity baterie je nutná pravidelná údržba baterie. Pumpa požádá uživatele každých 30 dnů, aby provedl údržbu baterie. Režim údržby baterie zjistí možnou ztrátu kapacity (např. stárnutím baterií) a pak znovu vypočte kapacitu/dobu provozu. Po delším uskladnění anebo delším provozu bez údržby baterie může dojít k tomu, že doba prealarmu baterie nemůže už být udržena. V takovém případě je nezbytné provést údržbu baterie.

Za účelem zahájení vybíjení baterie bude po vypnutí pumpy zobrazena zpráva "Battery maintenance" a bude zobrazeno tlačítko OK. Proces vybíjení bude spuštěn stisknutím 📧 a

Proces bude přerušen opětovným zapnutím pumpy. Má-li údržba baterie pokračovat, je nezbytná nová aktivace. Po úplném vybití se baterie znovu úplně nabije. Celková doba trvání procesu údržby baterie je přibližně dvanáct hodin.

Upozornění: Prosím uvědomte si, že pokud nebude údržba baterie dokončena, může být provozní doba baterie zkrácena.

### Výměna baterií:

Všechny dobíjecí baterie vykazují snížení kapacity se stářím. Toto stárnutí závisí na mnoha faktorech, včetně nabíjecích cyklů, teploty a využití baterie.

Doporučuje se pravidelně kontrolovat funkci NiMH baterie. Baterie by neměla být dále používána, pokud výměna jednorázových materiálů způsobí alarmy "Battery nearly empty" (Baterie téměř vybitá) nebo "Battery empty" (Baterie vybitá), ačkoliv je plně nabitá.

Upozornění: Baterie mohou explodovat anebo prosakovat, jsou-li otevřeny nebo spalovány. Dodržuje pokyny pro likvidaci!

# 7. GRAFY A KŘIVKY SPUŠTĚNÍ

#### Spouštěcí křivky

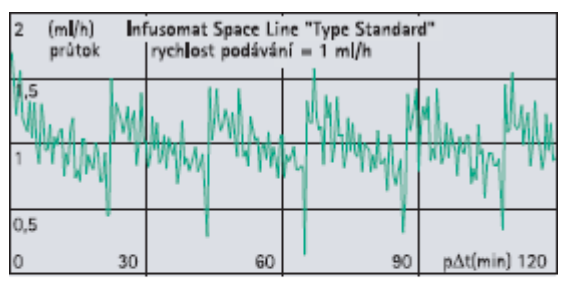

#### Trumpet křivky

10 % odchylka

5

| 100 %<br>odchylka | Infusomat Space L<br>rychlost podává | ine "Type Standar<br>ní = 1 ml/h | d"          |
|-------------------|--------------------------------------|----------------------------------|-------------|
| 50                | Ep max                               |                                  |             |
| 0                 | Epmin                                |                                  |             |
| -50               | 5 11                                 | 19                               | p∆t(min) 31 |

nfusomat Space Line "Type Standard rychlost podávání = 25 ml/h

Ep max

| 50 (ml/h) Infusomat Space Line "Type Standard"<br>prùtok rychlost podávání = 25 ml/h |                      |                                                |                                                                                                    |                                          |
|--------------------------------------------------------------------------------------|----------------------|------------------------------------------------|----------------------------------------------------------------------------------------------------|------------------------------------------|
| 37,5                                                                                 | و المارية من المارية | an data ang ang ang ang ang ang ang ang ang an | alada a sintan aranga karanga karanga karanga karanga karanga karanga karanga karanga karanga karanga karanga k | والمتعادية المتعادية                     |
| 25                                                                                   |                      |                                                | and an an an an an an an                                                                                        | an an an an an an an an an an an an an a |
| 12,5                                                                                 | 20                   | 60                                             | 90                                                                                                    | nAt(min) 120                             |

| 200 (ml/h)<br>průtok | In<br>t | fusomat Space Li<br>ychlost podávání | ne "Type Standa<br>= 100 ml/h | rd"         |
|----------------------|---------|--------------------------------------|-------------------------------|-------------|
| 150                  |         |                                      |                               |             |
| 100                  |         |                                      |                               |             |
| 50                   |         |                                      |                               |             |
| 0 :                  | 30      | 60                                   | 90                            | p∆t(min) 12 |

| 0                                                                                  |   | Epmin |    |             |
|------------------------------------------------------------------------------------|---|-------|----|-------------|
| -5                                                                                 |   |       |    |             |
| 2                                                                                  | 5 | 11    | 19 | p∆t(min) 31 |
| 10 % Infusomat Space Line "Type Standard"<br>odchylka Iychlost podávání = 100 ml/h |   |       |    |             |
| 5                                                                                  |   | Enmax |    |             |
|                                                                                    |   | /     |    |             |

| 10 % in<br>odchylka | tusomat Space Line "Type Standar<br>lychlost podávání = 100 ml/h |    | d"          |
|---------------------|------------------------------------------------------------------|----|-------------|
| 5                   | Ep max                                                           |    |             |
| 0                   | Epmin                                                            |    |             |
| -5                  |                                                                  |    |             |
| 2 5                 | 11                                                               | 19 | p∆t(min) 31 |

Grafy ukazují přesnost/rovnoměrnost průtoku v čase. Umožňují následující:

Chování při podávání a přesnost podávání jsou zásadně ovlivněny typem použitého jednorázového setu. Odchylka od technických dat pumpy nemůže být vyloučena, pokud jsou sety (jednorázové) jiné než uvedené v údajích o uspořádání.

### Trumpet křivky

Hodnoty naměřené v každém případě v druhé hodině.

| Interval měření     | $\Delta t = 0,5 min$ |
|---------------------|----------------------|
| Interval pozorování | p x ∆t [min]         |

### Spouštěcí křivky

| Interval měření       | $\Delta t = 0,5 min$ |
|-----------------------|----------------------|
| Doba trvání měření    | T = 120 min          |
| Průtok Q <sub>i</sub> | (ml/h)               |

# 8.TECHNICKÉ ÚDAJE

| Typ jednotky                              | Volumetrická infuzní pumpa                   |
|-------------------------------------------|----------------------------------------------|
| Klasifikace (v souladu s normou IEC/EN    | Odolné proti ovlivnění defibrilátorem;       |
| 60601-1)                                  | vybavení typu CF                             |
|                                           | 🔲 Třída ochrany II;                          |
|                                           | Třída ochrany I v kombinaci se SpaceStation  |
| Třída (podle směrnice 93/42 EEC)          | llb                                          |
| Ochrana proti vlhku                       | IP 22 (ochrana proti vodě při horizontálním  |
|                                           | použití)                                     |
| Vnější zdroj proudu:                      | Pomocí zařízení B. Braun SpaceStation nebo   |
| <ul> <li>Jmenovité napětí</li> </ul>      | volitelného síťového adaptéru (jmenovité     |
|                                           | napětí 100 240 V AC~, 50/60 Hz) pro          |
|                                           | samostatný provoz                            |
| <ul> <li>Vnější nízké napětí</li> </ul>   | 11 16 V stejn. pomoci spojovaciho            |
|                                           | volice SP 12 V nebo zařízení SpaceStation    |
| Volání personálu                          | Max. 24 V / 0,5 A / 24 VA (VDE 0834)         |
|                                           | EMC IEC/EN 60601-1-2 / 60601-2-24            |
| Provozni doba                             | 100 % (kontinuální provoz)                   |
| Provozni podminky:                        |                                              |
| Relativní vlhkost                         | 30 % 90 % (bez kondenzace)                   |
| • Teplota                                 | +10 +40 °C                                   |
| Atmosférický tlak                         | 500 1060 mbar                                |
| Podmínky uskladnění:                      |                                              |
| <ul> <li>Relativní vlhkost</li> </ul>     | 20 % 90 % (bez kondenzace)                   |
| • Teplota                                 | -20 +55 °C                                   |
| <ul> <li>Atmosférický tlak</li> </ul>     | 5 00 1060 mbar                               |
| Typ baterie (dobíjecí)                    | NiMH                                         |
| Provozní doba dobíjecí baterie            | Přibližně 4 hodin při 100 ml/hod             |
| Doba dobíjení                             | Přibližně 6 hodin                            |
| Hmotnost                                  | Přibližně 1,4 kg                             |
| Rozměry (Š x V x H)                       | 214 x 68 x 124 mm                            |
| Předvolba objemu                          | 0,1 – 99,99 ml v krocích po 0,01 ml          |
|                                           | 100,0 – 999,0 ml v krocích po 0,1 ml         |
|                                           | 1000 – 9999 ml v krocích po 1 ml             |
| Předvolba doby                            | 00:01 – 99:59 h                              |
| Přesnost nastavené rychlosti podání       | ± 5 % podle IEC/EN 60601-2-24                |
| Alarm v případě nesprávného dávkování     | Při nesprávném dávkování od 1,4 ml           |
|                                           | následkem špatné funkce přístroje bude       |
|                                           | pumpa automaticky vypnuta.                   |
| Technická kontrola (kontrola bezpečnosti) | Každé 2 roky                                 |
| Kroky zvyšování rychlosti                 | 0,1* – 99,99 ml/hod v krocích po 0,01 ml/hod |
|                                           | 100,0 – 999,9 ml/hod v krocích po 0,1 ml/hod |
|                                           | 1000,0 – 1200 ml/hod v krocích po 1 ml/hod   |

| Přesnost infuz           | infuze bolusu obvykle $\pm 5$ % při objemu bolusu >1 ml |                                    |                                             |                                                 |                   |      |
|--------------------------|---------------------------------------------------------|------------------------------------|---------------------------------------------|-------------------------------------------------|-------------------|------|
| Rychlost KVO             |                                                         | rychlost ≥                         | rychlost ≥ 10 ml/hod: Rychlost KVO 3 ml/hod |                                                 |                   |      |
|                          |                                                         | rychlost <                         | rychlost < 10 ml/hod: Rychlost KVO 1 ml/hod |                                                 |                   |      |
|                          |                                                         |                                    | Rychlost p                                  | odání < 1 ml/h                                  | iod:              |      |
|                          |                                                         |                                    | Rychlost K                                  | XO = nastaven                                   | á rychlost (výcho | zí   |
|                          |                                                         |                                    | nastavení                                   | 0,1 ml/hod)                                     |                   |      |
| Připojení k pod          | ćítači                                                  |                                    | Připojení p                                 | ořes USB v kom                                  | binaci se svodem  | S    |
|                          |                                                         |                                    | rozhraním                                   | B. Braun CAN                                    | SP (8713230) vče  | etně |
|                          |                                                         |                                    | elektrické                                  | izolace.                                        |                   |      |
|                          |                                                         |                                    | Věnujte pr                                  | osím pozornos                                   | t bezpečnostním   |      |
|                          |                                                         |                                    | upozorněr                                   | ıím.                                            |                   |      |
| Detektor vzdu            | chu                                                     |                                    | Technická                                   | Technická citlivost:                            |                   |      |
|                          |                                                         |                                    | Detekce b                                   | Detekce bublinek vzduchu $\geq$ 0,01 ml         |                   |      |
|                          |                                                         |                                    | Spuštění a                                  | Spuštění alarmu:                                |                   |      |
|                          |                                                         |                                    | Při velikos                                 | Při velikosti bublinky vzduchu obvykle 0,02–0,3 |                   |      |
|                          |                                                         |                                    | ml*, resp.                                  | ml*, resp. 1,5 ml/h**                           |                   |      |
|                          |                                                         |                                    | (kumulova                                   | (kumulovaná hodnota po dobu 1 hod z             |                   |      |
|                          |                                                         |                                    | bublinek v                                  | bublinek vzduchu od velikosti 0,01 ml).         |                   |      |
| Citlivost sníma          | ače na přívo                                            | dném setu                          | 9 úrovní o                                  | 9 úrovní od -0,12 bar do -0,21 bar (snížení     |                   |      |
|                          |                                                         |                                    | tlaku)                                      |                                                 |                   |      |
| Tlak při alarmu uzavření |                                                         | 9 úrovní a                         | ž na 1,2 bar                                |                                                 |                   |      |
|                          |                                                         |                                    |                                             | _                                               |                   |      |
| Occlusion                | pressure                                                | Time to oc                         | clusion alarm [n                            | nin] at rate                                    | Max. bolus        |      |
|                          | [bar]                                                   | [1 ml/h] [25 ml/h] [100 ml/h] [ml] |                                             |                                                 |                   |      |
| Level 1                  | typ. 0.3                                                | 05:32                              | 00:28                                       | 00:05                                           | 0.0059            |      |
| Level 5                  | typ. 0.7                                                | 21:55                              | 01:03                                       | 00:13                                           | 0.0625            |      |

| typ. 1.2 | 37:35 | 01:38 | 00:17 | 0.0723 |
|----------|-------|-------|-------|--------|
| typ. 0.7 | 21:55 | 01:03 | 00:13 | 0.0625 |
| typ. 0.3 | 05:32 | 00:28 | 00:05 | 0.0059 |

Limit tlaku při mechanickém uzavření v podmínkách poruchy Protokol historie

Level 9

Tlak při alarmu uzavření max. 3 bar (300 kPa). Maximální objem bolusu 2 ml.

1 000 posledních zadání v historii. 100 událostí pro diagnózu systému. Bližší informace viz samostatné dokumenty Zobrazení historie.

\* Lze nastavit pomocí servisního programu v krocích po 0,01 ml.

\*\* Lze nastavit pomocí servisního programu od 0,5–3,8 ml/hod v krocích po 0,1 ml.

Poznámka: Technické údaje uvedené v tomto návodu k použití byly stanoveny s použitím linek Intrafix® Standard Classic (406 2957). Tyto technické údaje se mohou změnit při použití konfigurací souprav.

### Pokyny a prohlášení výrobce k elektromagnetické kompatibilitě

#### Směrnice a prohlášení výrobce – elektromagnetické emise

Prostředek Space System je určen k použití v elektromagnetickém prostředí specifikovaném níže. Zákazník či uživatel Space System či jakékoli jeho komponenty musí zajistit, aby bylo zařízení v takovém prostředí používáno.

| Zkouška emisí                                      | Shoda                                                                           | Elektromagnetické pokyny                                                                                                    |  |  |  |
|----------------------------------------------------|---------------------------------------------------------------------------------|----------------------------------------------------------------------------------------------------|--|--|--|
| RF emise<br>CISPR 11                               | Skupina 1                                                                       | Space System používá vysokofrekvenční energii<br>pouze pro svou vnitřní funkci. Proto jsou jeho<br>vysokofrekvenční emise velmi nízké a<br>pravděpodobně nezpůsobí žádné rušení<br>elektronických zařízení v jeho okolí. |  |  |  |
| RF emise<br>CISPR 11                               | Třída B                                                                         | Space System či kterákoli jeho komponenta se<br>hodí k používání ve všech prostorách včetně<br>domácích prostor a míst přímo připojených na                                                                              |  |  |  |
| Harmonické emise<br>IEC 61000-3-2                  | platí pouze pro SpaceStation<br>třída A                                         | veřejnou napájecí energetickou síť nízkého<br>napětí, která zásobuje obytné budovy.                                                                                                    |  |  |  |
| Kolísání napětí/<br>kmitavé emise<br>IEC 61000-3-3 | Splňuje                                                                         |                                                                                                    |  |  |  |
| Poznámka: Maximální e                              | Poznámka: Maximální emise naměřené pro celý systém (SpaceStation a komponenty). |                                                                                                    |  |  |  |

| Prostředek Space Syste<br>uživatel Space System<br>používáno.                                               | m je určen k použití v elektroma<br>či jakékoli jeho komponenty mu                                                                                                    | agnetickém prostředí sp<br>sí zajistit, aby bylo zaříz  | ecifikovaném níže. Zákazník či<br>zení v takovém prostředí                                                                                                    |
|----------------------------------------------------------------------------------------------------|----------------------------------------------------------------------------------------------------|---------------------------------------------------------|----------------------------------------------------------------------------------------------------|
| Zkouška odolnosti                                                                                           | Zkušební úroveň<br>IEC 60601-1-2<br>IEC 60601-2-24                                                                                                    | Úroveň<br>kompatibility                                 | Elektromagnetické prostředí -<br>pokyny                                                                                                    |
| Elektrostatický výboj<br>(ESD) podle IEC<br>60601-4-2                                                       | kontakt<br>IEC 60601-1-2:<br>±6 KV<br>IEC 60601-2-24<br>±8 KV                                                                                                    | ±6 kV bez poruch<br>±8 kV možnost<br>vypnutí s alarmem  | Podlahy by měly být dřevěné,<br>betonové nebo z keramické<br>dlažby.<br>Pokud jsou podlahy pokryty<br>syntetickým materiálem, pak by<br>relativní vlhkost měla                                                                                                    |
|                                                                                                    | vzduch<br>IEC 60601-1-2:<br>±8 KV<br>IEC 60601-2-24                                                                                                    | ±8 kV bez poruch<br>±15 kV možnost<br>vypnutí s alarmem | dosahovat alespoň 30 %.                                                                                                    |
| Rychlé elektrické<br>přechodné jevy /<br>skupiny impulzů IEC<br>61000-4-4                                   | ± 1 kV pro napájecí sítě<br>± 1 kV pro<br>přívodní/výstupní vedení                                                                                                    | ±2 KV<br>±1 KV                                          | Kvalita síťového napájení by<br>měla být standardní, jako v<br>komerčních či nemocničních<br>prostorách.                                                                                                    |
| Rázový impulz podle<br>IEC 61000-4-5                                                                        | ±1 kV v diferenčním režimu<br>±2 kV v běžném režimu                                                                                                    | ±1 KV<br>±2 KV                                          | Kvalita síťového napájení by<br>měla být standardní, jako v<br>komerčních či nemocničních<br>prostorách.                                                                                                    |
| Poklesy napětí, krátká<br>přerušení a kolísání<br>napětí na přívodních<br>vedeních napětí IEC<br>61000-4-11 | < 5 % UT<br>(>95 % pokles v UT) po<br>dobu 0,5 cyklu<br>40 % UT<br>(60 % pokles v UT) po dobu<br>5 cyklů<br>70 % UT<br>(30 % pokles v UT) po dobu<br>25 cyklů<br>< 5 % UT<br>(>95 % pokles v UT) po<br>dobu 5 sekund<br><5% UT na 5 s (>95% | vyhovuje při použití<br>vnitřní baterie                 | Kvalita síťového napájení by<br>měla odpovídat typickému<br>komerčnímu nebo<br>nemocničnímu prostředí.<br>Jestliže uživatel Space System<br>vyžaduje nepřetržitý provoz v<br>průběhu výpadků proudu,<br>doporučuje se napájení Space<br>System nebo jeho komponent z<br>nepřerušitelného zdroje energie<br>nebo z baterie. |
| Magnetické pole se<br>síťovým kmitočtem<br>(50/60Hz) IEC 61000-<br>4-8                                      | pokles)<br>IEC 60601-2-24: 400 A/m                                                                                                    | 400 A/m                                                 | Magnetická pole s frekvencí<br>napájecí sítě musí být na<br>úrovni typické pro komerční či<br>nemocniční prostory.                                                                                                    |

dovoleny žádné poruchy.

| Směrnice a prohlášení výrobce – elektromagnetická imunita         |                                                                                                    |                                                                      |                                                                                                    |  |  |
|-------------------------------------------------------------------|----------------------------------------------------------------------------------------------------|----------------------------------------------------------------------|----------------------------------------------------------------------------------------------------|--|--|
| Prostředek Space Sys<br>uživatel Space Syste<br>používáno.        | Prostředek Space System je určen k použití v elektromagnetickém prostředí specifikovaném níže. Zákazník či<br>uživatel Space System či jakékoli jeho komponenty musí zajistit, aby bylo zařízení v takovém prostředí<br>používáno. |                                                                      |                                                                                                    |  |  |
| Zkouška odolnosti                                                 | Zkušební úroveň<br>IEC 60601–1–2<br>IEC 60601–2–24                                                                                                    | Úroveň<br>kompatibility                                              | Elektromagnetické prostředí – pokyny                                                                                                    |  |  |
| Vyzařovaná<br>elektromagnetická<br>VF pole podle<br>IEC 61000-4-6 | IEC 60601-1-2:<br>3 V <sub>ef</sub> v normálním a<br>10 V <sub>ef</sub> v kmitočtovém<br>pásmu ISM                                                                                                    |                                                                      | Přenosná a mobilní komunikační RF<br>zařízení by se neměla používat v menší<br>vzdálenosti od jakékoliv části Space<br>System a jeho komponent, včetně<br>kabelů, než je doporučená vzdálenost<br>vypočtená z rovnice platné pro frekvenci<br>vysílače.<br>Doporučená vzdálenost<br>d = 1,2 √P<br>Intenzita pole by měla být nižší než 10<br>V/m                                                                                                    |  |  |
| Vyzařovaná<br>elektromagnetická<br>VF pole podle<br>IEC 61000-4-3 | IEC 60601-2-24:<br>10 V <sub>ef</sub> 150 kHz až 80<br>MHz<br>10 V/m<br>80 MHz až 2,5 GHz                                                                                                    | 10 V <sub>ef</sub><br>150 kHz až 80 MHz<br>10 V/m<br>80 MHz až 3 GHz | d = 1,2 √P<br>80 MHz až 800 MHz<br>d = 2,3 √P<br>800 MHz až 2,5 GHz<br>kde P je maximální výstupní výkon<br>vysílače ve wattech (W) podle výrobce<br>vysílače a d je doporučená vzdálenost v<br>metrech (m).<br>Intenzita pole z pevných<br>vysokofrekvenčních vysílačů stanovená<br>elektromagnetickým měřením v místě<br>má být menší než povolená úroveň ve<br>všech frekvenčních rozsazích.<br>V blízkosti zařízení označeného<br>následujícím symbolem může dojít k<br>rušení: |  |  |
|                                                                   |                                                                                                    |                                                                      |                                                                                                    |  |  |

Poznámka 1: Při 80 MHz a 800 MHz je platné vyšší frekvenční rozpětí.

Poznámka 2: Tyto pokyny se nemusí vztahovat na všechny situace. Elektromagnetický přenos je ovlivněn absorpcí a odrazem od struktur, předmětů a osob.

Poznámka 3: Rozdílné hodnoty IEC 60601-2-24 jsou vyznačeny v tabulce. Při těchto zkušebních hodnotách nejsou dovoleny žádné nebezpečné poruchy a při nižších zkušebních hodnotách dle IEC 60601-1-2 nejsou dovoleny žádné poruchy.

#### Doporučené vzdálenosti mezi přenosnými a mobilními RF komunikačními zařízeními a Space System

Space System je určen k použití v elektromagnetickém prostředí, v němž je vyzařované radiofrekvenční rušení regulováno. Zákazník nebo uživatel přístroje Space System nebo jeho komponent může předcházet elektromagnetickému rušení tím, že bude dodržovat minimální doporučenou vzdálenost mezi přenosnými a mobilními radiofrekvenčními komunikačními zařízeními (vysílači) a přístrojem podle maximálního výstupního výkonu komunikačního zařízení, jak je uvedeno níže.

| Jmenovitý maximální     | Vzdál                      | ilenost podle frekvenčního vysílače |                             |  |  |
|-------------------------|----------------------------|-------------------------------------|-----------------------------|--|--|
| výstupní výkon vysílače |                            | m                                   |                             |  |  |
| W                       | 150 kHz až 80 MHz<br>1,2√P | 80 MHz až 800 MHz<br>1,2√P          | 800 MHz až 2,5 GHz<br>2,3√P |  |  |
| 0,01                    | 0,12                       | 0,12                                | 0,23                        |  |  |
| 0,1                     | 0,38                       | 0,38                                | 0,73                        |  |  |
| 1                       | 1,2                        | 1,2                                 | 2,3                         |  |  |
| 10                      | 3,8                        | 3,8                                 | 7,27                        |  |  |
| 100                     | 12                         | 12                                  | 23                          |  |  |

Poznámka 1: U vysílačů se jmenovitým maximálním výstupním výkonem, jenž není uveden výše, je možno doporučenou vzdálenost v metrech (m) stanovit pomocí rovnice platné pro frekvenci vysílače, kde P je maximální jmenovitý výstupní výkon vysílače ve wattech (W) podle údajů výrobce vysílače.

Poznámka 2: Dodatkový faktor 10/3 se používá k výpočtu vzdálenosti pro vysílače v kmitočtovém rozsahu 0,15 MHz až 2,5 GHz pro snížení pravděpodobnosti, že by mobilní/přenosná komunikační zařízení mohla způsobit rušení, pokud by byla neúmyslně umístěna do prostor pro pacienty.

Poznámka 3: Tyto směrnice nemusí být platné ve všech situacích. Elektromagnetický přenos je ovlivněn absorpcí a odrazem od struktur, předmětů a osob.

Značka CE

lékařských

zařízeních

1993.

B. Braun Melsungen AG

potvrzuje, že toto

lékařské zařízení

je ve shodě se "směrnicí Rady o

93/42/EEC" ze dne 14. června

# 9.ZÁRUKA/BTK\*/SERVIS/ŠKOLENÍ/ČIŠTĚNÍ/LIKVIDACE

### Odpovědnost výrobce

Výrobce, sestavovatel, montér a importér je odpovědný za vliv na bezpečnost, spolehlivost a výkon zařízení pouze v případě:

- montážní úkony, rozšíření, opětné seřízení, úpravy nebo opravy jsou prováděny oprávněnými osobami,
- elektrická instalace příslušné místnosti splňuje náležité požadavky (např. VDE 0100, 0107 a/nebo vyhlášky IEC resp. národní předpisy),
- zařízení se používá v souladu s tímto návodem k použití a
- jsou pravidelně prováděny kontroly technické bezpečnosti.

#### Záruka

B. Braun poskytuje záruku v trvání 24 měsíců od data dodání pro každý přístroj Infusomat® Space P (12 měsíců pro každou baterii SP). Záruka pokrývá opravu nebo náhradu částí poškozených následkem závad v konstrukci/výrobě a následkem vad materiálu. Změny nebo opravy jednotky provedené uživatelem/obsluhou anebo třetími stranami mají za následek neplatnost záruky.

Záruka nepokrývá následující:

Odstranění závad, které lze připsat nesprávnému/neoprávněnému zacházení a běžnému opotřebení a poškození.

Vadné dobíjecí baterie mohou být vráceny společnosti B. Braun k likvidaci.

Oddělený sběr elektrického a elektronického vybavení (aktuálně platné pouze v EU).

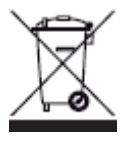

### Školení

Společnost B. Braun nabízí školení pro verzi L. Vyžádejte si prosím další podrobnosti u místního zástupce.

### Bezpečnostně-technická kontrola\* / servis

Doporučujeme, aby byla provedena bezpečnostně-technická kontrola každé 2 roky a aby byla dokumentována. Servisní práce musejí být provedeny výlučně školeným personálem.

### Pravidelně kontrolujte

Kontrolujte čistotu, úplnost a poškození zařízení. Používejte pouze podle návodu k použití. Během přestávky pro výměnu jednorázového materiálu musí pumpa provést samočinný test. Pokaždé po zapnutí pumpy zkontroluje následující položky: indikaci samočinného testu, zvukového alarmu, provozního alarmu a kontroly alarmu.

### Čištění

Vnější povrch pumpy čistěte mýdlovou vodu z jemného mýdla. Na zapojení do sítě nepoužívejte desinfekční prostředky ve spreji. Doporučujeme: dezinfekce na otírání k dispozici u společnosti B. Braun: čistá pěna Meliseptol®, Melsitt 10% a Melsept SF 10%. Po očištění nechejte přístroj alespoň 1 minutu před použitím větrat. Nepoužívejte sprej na otvory v přístroji. Zajistěte, aby byly pro baterie a jednorázovým materiál dodržovány dodané pokyny týkající se likvidace a hygieny. Zvětšovací sklo a sklo displeje na čelní straně dvířek pumpy otírejte pouze měkkým hadříkem. Nepoužívejte prostředek Hexaquart® nebo jiné dezinfekční prostředky obsahující alkylamin.

### Likvidace

Pumpy stejně jako baterie mohou být vráceny společnosti B. Braun k likvidaci. Při likvidaci jednorázového materiálu a infuzních roztoků prosím dodržujte platné hygienické předpisy a předpisy pro likvidaci.

### Po dodání proveď te prohlídku

Navzdory pečlivému balení není možné zcela zabránit riziku poškození při přepravě. Při dodání prosím zkontrolujte, že byly dodány všechny položky.

Nepoužívejte poškozené zařízení. Obraťte se na servisní oddělení.

Před prvním použitím musí být provedeno testování správné funkce přístroje. To je dokonce v některých zemích nařízeno zákonem. Příslušný formulář lze obdržet od společnosti B. Braun.

### V dodávce je obsaženo

Infusomat<sup>®</sup> Space P, baterie SP, návod k použití-soubor.

# 10. NÁVOD K POUŽITÍ PŘÍSLUŠENSTVÍ

### SpaceStation (8713140)

Stanice až pro čtyři pumpy. Další informace jsou uvedeny v návodu k použití SpaceStation.

### SpaceCover Standard (8713147) SpaceCover Comfort (8713145)

Kryt pro umístění na horní SpaceStation včetně zabudované rukojeti. SpaceCover Comfort zahrnuje jako doplněk správu centrálního alarmu a diody alarmu.

### PoleClamp SP (8713130)

Při použití s PoleClamp SP smějí být na sebe položeny maximálně tři pumpy B. Braun Space a jedna SpaceControl. Podrobné informace o bezpečném připevnění na PoleClamp SP jsou uvedeny v brožurách "Overview Infusomat® Space" a "Patient Safety".

### Power Supply SP (8713110A - 8713114A)

Power Supply SP je vhodný jako zdroj energie pro jedinou pumpu a jeden SpaceControl.

- 1) Zapojte zástrčku Power Supply SP do zásuvky P2 na zadní straně pumpy (zajistěte, aby zástrčka zaklapla).
- 2) Zatlačte napájecí zástrčku do zásuvky ve zdi.

Poznámka: K odpojení od pumpy stiskněte páčku na zástrčce dolů. V zásuvce P2 mohou být zapojeny maximálně tři zástrčky.

**Technické údaje:** 100 – 240V AC~, 50/60 Hz

### Combi Lead SP 12 V (8713133)

Combi Lead SP může propojit až tři pumpy. Všechny pumpy mohou být provozovány pomocí Connection Lead SP (12 V).

- 1) Zapojte zástrčku Combi Lead SP 12 V do zásuvky P2 na zadní straně pumpy.
- 2) Zapojte zástrčku Connection Lead SP s Combi Lead SP.
- 3) Zatlačte zástrčku Connection Lead SP do konektoru 12 V.

Poznámka: V zásuvce P2 mohou být zapojeny maximálně tři zástrčky.

### Kapkový snímač SP (8713175)

Kapkový snímač poskytuje další bezpečnostní funkce, a je proto doporučen především při nízkých rychlostech podávání (10 ml/h).

Připojení kapkového snímače SP k pumpě je umístěno na zadní straně přístroje, v levém dolním rohu. V době podávání je otvor kapkového snímače chráněn krytem. K vylomení krytu pro další opatření použijte šroubovák.

Pro upevnění kapkového snímače použijte držák na svorce pro infuzní stojan.

### Krátký stojan SP (8713135)

Krátký stojan SP použijte k upevnění infuzního kontejneru k pumpě.

Upozornění: Pokud se pumpa používá s krátkým stojanem, musí být umístěna vždy na rovné ploše.

- 1) Zatlačte svorku pro stojan do pumpy.
- 2) Zapojte krátký stojan ke svorce pro stojan; ujistěte se, že slyšitelně zaklapl.
- 3) Odstranění krátkého stojanu: Stiskněte bílé tlačítko na dolním konci svorky pro stojan a vyjměte krátký stojan.

### Baterie SP (NiMH) (8713180) Baterie SP (NiMH) ink. Pin (8713180A)

Další informace o baterii SP (NiMH) jsou uvedeny v brožurce "Battery Operation".

### Interface Lead CAN SP (8713230)

Interface Lead CAN SP je zapotřebí k nastavení spojení mezi SpaceStation/pumpou a výstupem počítače (pro servisní potřeby).

- 1) Zatlačte zástrčku do zásuvky F3 na SpaceStation nebo do P2 na pumpě a spojte s konvertorem CAN/USB.
- 2) Spojte konvertor CAN/USB s výstupem počítače, jak je popsáno v návodu k použití.

Upozornění: Interface Lead CAN SP má být používán pouze servisním oddělením; nikdy jej nepoužívejte, když je připojen pacient.

Poznámka: V zásuvce P2 mohou být zapojeny maximálně tři zástrčky.

### Interface Lead RS232 SP (8713234)

Rozhraní Interface Lead RS232 SP je zapotřebí k navázání spojení mezi pumpou Space a výstupem počítače (pro servisní potřeby).

- 1) Zástrčku zasuňte do zásuvky P2 na pumpě a spojte s rozhraním Interface Lead RS232 SP.
- 2) Rozhraní Interface Lead RS232 SP spojte s výstupem počítače podle popisu v návodu k použití.

### Connection Lead SP (12 V) (8713231)

Connection Lead SP (12 V) instalujte následujícím způsobem:

- 1) Zapojte zástrčku do zásuvky P2 na zadní straně pumpy nebo do F3 na SpaceStation.
- 2) Zastrčte spojovací kabel do automobilové zásuvky.
- 3) Pokud je to nutné, odstraňte červený adaptér z automobilového konektoru mírným otočením a současným tahem.

Zelená dioda elektronické krabice ukazuje provozní napětí. Konektor do sítě může být snadno nahrazen jinou zásuvkou, pokud je to nutné.

Upozornění: Nepřipojujte pumpu k pacientovi během nabíjení externí automobilové baterie!

Poznámka: V zásuvce P2 mohou být zapojeny maximálně tři zástrčky.

### Spojovací kabel pro volání personálu SP (8713232)

K zapojení přístroje Infusomat<sup>®</sup> Space P k zařízení pro přivolání personálu použijte spojovací kabel pro volání personálu SP (8713232). Zařízení pro přivolání personálu musí splňovat požadavky VDE 0834 (nutno vzít v úvahu specifické předpisy dané země).

Poznámka: Před každým použitím zařízení pro přivolání personálu otestujte.

Infusomat® Space P nabízí tři různé provozní režimy pro přivolání personálu. Jsou zobrazeny na signalizačním schématu. Při výběru provozního režimu berte v úvahu nemocniční systém pro přivolání personálu. Provozní režim vyberte pomocí servisního programu.

|                                                     |                    | vypnuto | zapnuto       | vypnuto |
|-----------------------------------------------------|--------------------|---------|---------------|---------|
| sstatický<br>bez<br>vypnutí<br>alarmu <sup>•)</sup> | Provoz<br>alarmu - | *       | Provoz alarmu | *       |
| dynamický<br>bez vypnutí<br>alarmu                  | Provoz<br>alarmu - |         |               |         |
| dynamický<br>bez vypnutí<br>alarmu                  | Provoz<br>alarmu - |         | 1s            | 1s      |

\*) v režimu statický bez vypnutí alarmu může být volání personálu zrušeno pomocí 🖤

Upozornění: Uživatel musí vždy pozorně sledovat rovněž alarmy pumpy. Poznámka: V zásuvce P2 mohou být zapojeny maximálně tři zástrčky.

### Technické údaje

|        | Spojovací drát             |           |  |  |
|--------|----------------------------|-----------|--|--|
|        | bílý a zelený bílý a hnědý |           |  |  |
| Alarm  | odpojeno                   | připojeno |  |  |
| Provoz | připojeno                  | odpojeno  |  |  |

Polarita připojení je libovolná: max. 24 V / 0,5 A / 12 VA

# PŘÍSLUŠENSTVÍ PRO PCA

- Space PCA-Kit (REF 8713554) sestává z následujících prvků:
  - aplikační tlačítko
  - háček a páska se smyčkou pro připevnění aplikačního tlačítka na paži pacienta
  - fixační spojení
     háčku a pásky se smyčkou s aplikačním tlačítkem
  - alternativně kovová sponka pro upevnění k prostěradlu lůžka
  - řemínek kabelu pro svinutí kabelu aplikačního tlačítka
  - klíč PCA
     pro uzamknutí držáku stříkačky nebo krytu
     bránícího vynětí stříkačky

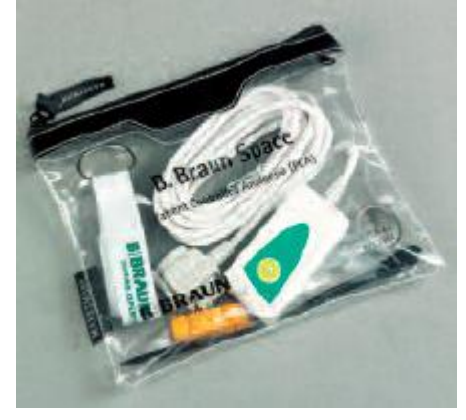

### Upevnění aplikačního tlačítka:

na zápěstí:

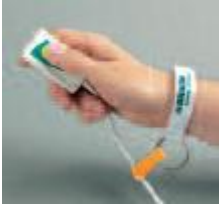

Použití řemínku kabelu:

### nebo k prostěradlu lůžka:

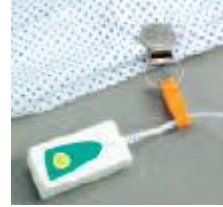

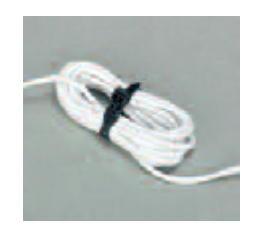

|                                                       | Č. výr.  |
|-------------------------------------------------------|----------|
| B. Braun Infusomat <sup>®</sup> Space P (100 - 240 V) | 871 3070 |

### Doporučené příslušenství pro B. Braun Infusomat® Space P:

| SpaceStation                            | 871 | 3140  |
|-----------------------------------------|-----|-------|
| SpaceCover Standard                     | 871 | 3147  |
| SpaceCover Comfort                      | 871 | 3145  |
| PoleClamp SP                            | 871 | 3130  |
| Zdroj energie SP (Euro zástrčka)        | 871 | 3110A |
| Zdroj energie SP (UK zástrčka)          | 871 | 3111A |
| Zdroj energie SP (US zástrčka)          | 871 | 3112A |
| Zdroj energie SP (australská zástrčka)  | 871 | 3113A |
| Zdroj energie SP (Univerzální zástrčka) | 871 | 3114A |
| Zdroj energie SP (RSA zástrčka)         | 871 | 3115A |
| Combi Lead SP 12 V                      | 871 | 3133  |
| Baterie SP (NiMH)                       | 871 | 3180  |
| Baterie SP (NiMH) ink. Pin              | 871 | 3180A |
| Interface Lead CAN SP                   | 871 | 3230  |
| Spojovací kabel SP (12 V)               | 871 | 3231  |
| Spojovací kabel pro volání personálu SP | 871 | 3232  |
| Interface Lead RS232 SP                 | 871 | 3234  |

### Linky Infusomat® Space P:

| Intrafix Primeline Classic; 150 cm                | .406 | 2957  |
|---------------------------------------------------|------|-------|
| Intrafix Primeline Comfort; 180 cm                | .406 | 2981L |
| Intrafix Primeline Comfort, BCV; 150 cm           | .406 | 3252  |
| Intrafix Primeline Comfort, BCV; 180 cm           | .406 | 3287  |
| Intrafix Air P; 180 cm                            | .406 | 2981  |
| Intrafix Air P; 230 cm                            | .406 | 0407  |
| Intrafix Air P, se silikonizovaným spikem; 180 cm | .406 | 2990  |
| Intrafix Air P, s injekčním Y prvkem; 230 cm      | .406 | 0202  |
| Intrafix Air-matic P; 150 cm                      | .406 | 3953  |
| Intrafix Air-matic P; 180 cm                      | .406 | 3988  |
| Intrafix Air-matic P; BCV; 150 cm                 | .406 | 3759  |
| Intrafix Air-matic P, BCV; 180 cm                 | .406 | 3783  |
| Intrafix SafeSet; 180 cm                          | .406 | 3000  |
| Intrafix SafeSet, BCV; 180 cm                     | .406 | 3001  |

### Další linky:

| Fresenius Perfudrop Air M-P |         |
|-----------------------------|---------|
| Codan L86 P                 |         |
| Codan V86 P                 | 43.4291 |

Tip: B. Braun nemá vliv na kvalitu jiných linek. Změny v kvalitě těchto linek může ovlivnit technické vlastnosti pumpy.

B. Braun proto nenese žádnou odpovědnost za odchylky způsobené jednorázovým materiálem jiných dodavatelů než B. Braun. V případě nedostatečného výkonu způsobeného těmito jednorázovými materiály kontaktuje prosím odpovědného výrobce.

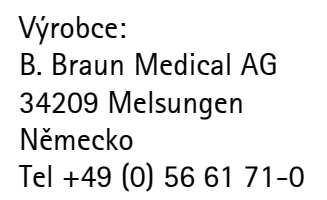

Distribuci a servis v ČR zajišťuje: B. Braun Medical s.r.o. V Parku 2335/20 CZ-148 00 Praha 4 Tel. +420-271 091 111 Fax +420-271 091 112 Internet: http://www.bbraun.cz E-mail: info@bbraun.cz

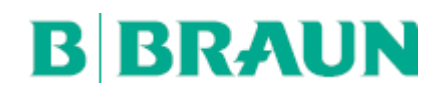

B. Braun Melsungen AG Sparte Hospital Care 34209 Melsungen Německo Tel. č.: +49 (0) 56 61 71-0 Fax +49 (0) 56 61 71-20 44 www.bbraun.com